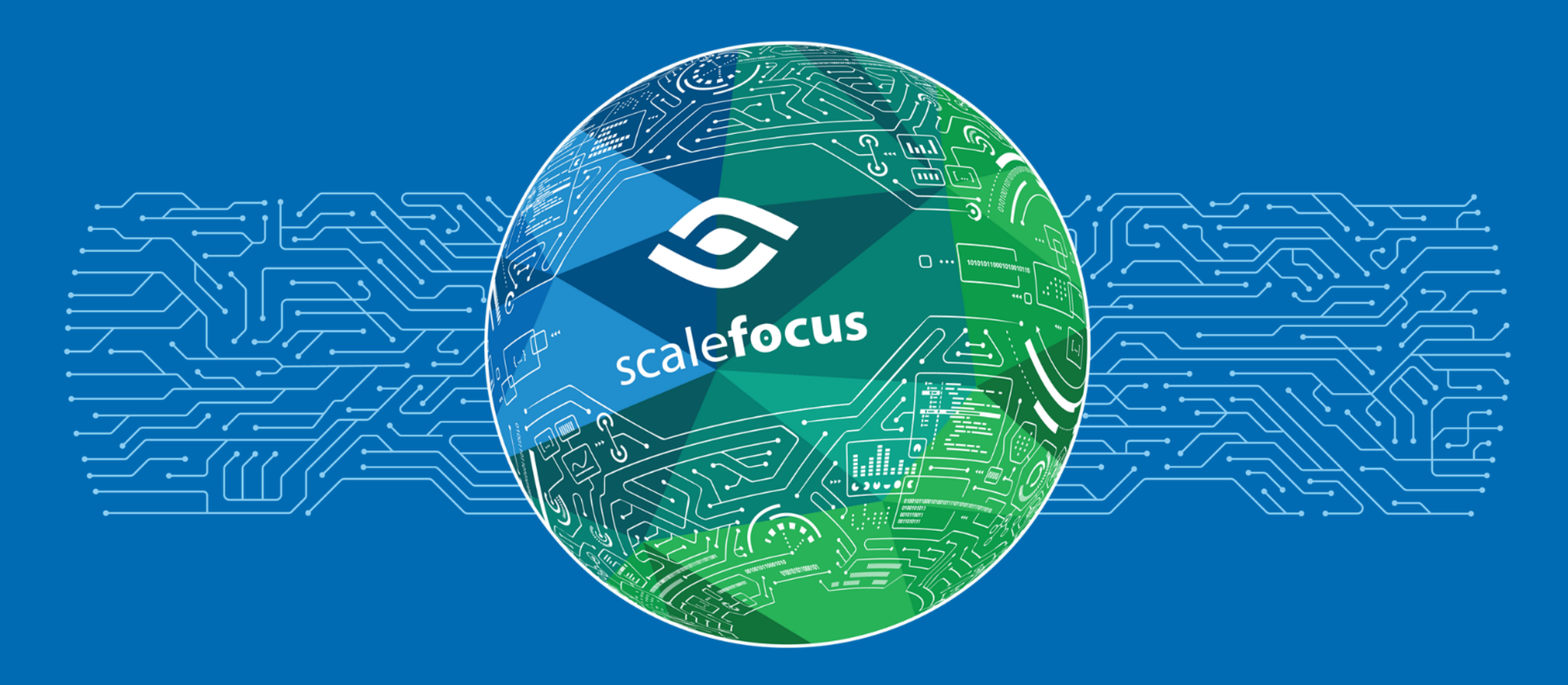

Приложение на системата за целите на "Пробно преброяване на населението и жилищния фонд 2020"

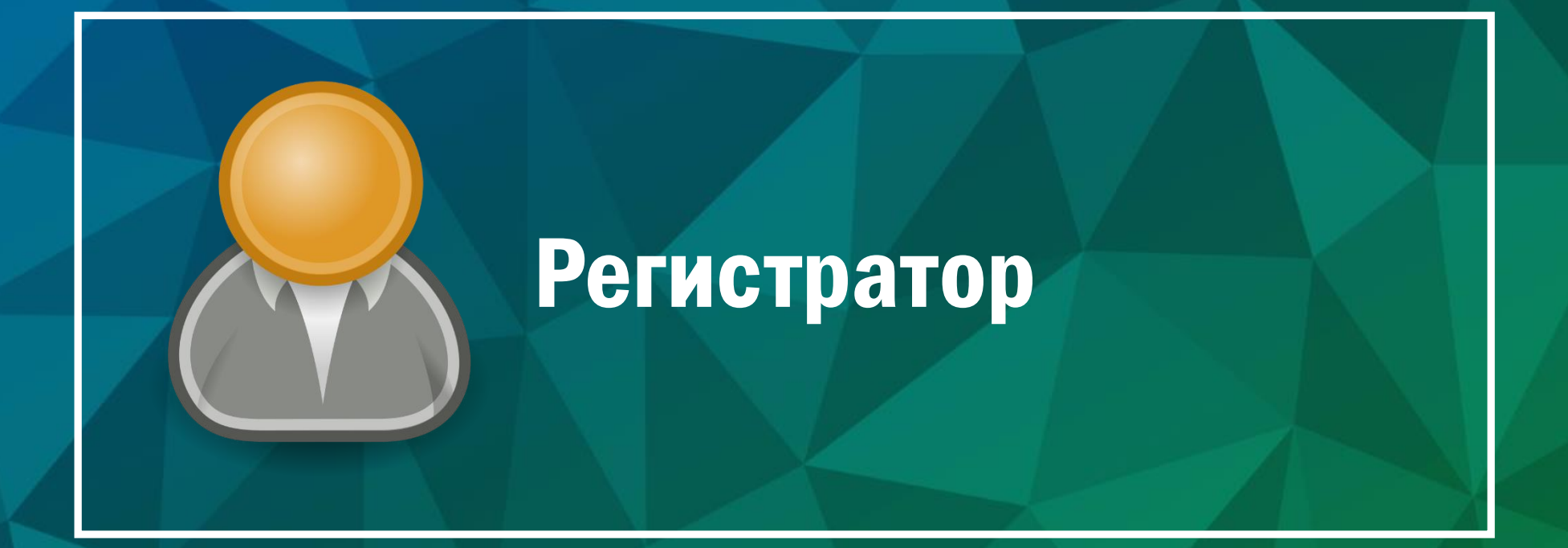

# Особености

#### • Регистраторите работят основно с мобилното приложение

#### • Регистраторите могат да:

- Виждат всички предварително заредени обекти в районите за обход, в които са назначени
- Редактират съществуващ обект
- Създават нови обекти

#### О Регистраторите не извършват промени по самите райони за обход

# Начален екран – Мобилно приложение

Обекти

О Първоначално се зарежда списък с обекти

 О Мобилното приложение разполага с главно меню с гъвкави възможности

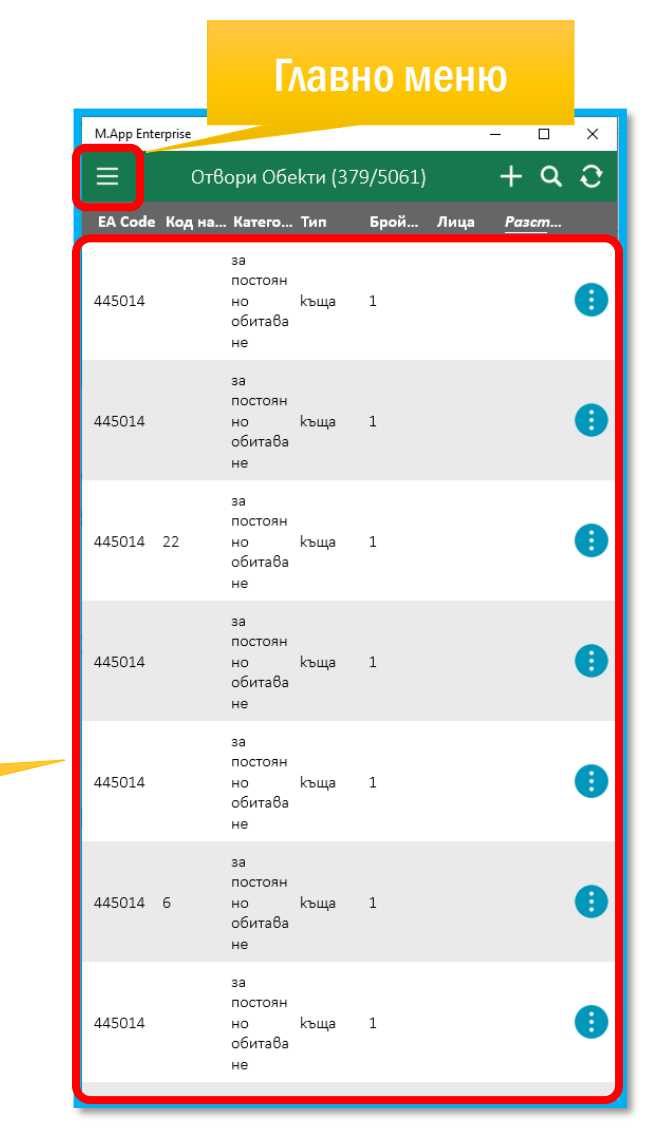

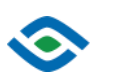

Мобилно приложение

# Работа с потребителския интерфейс

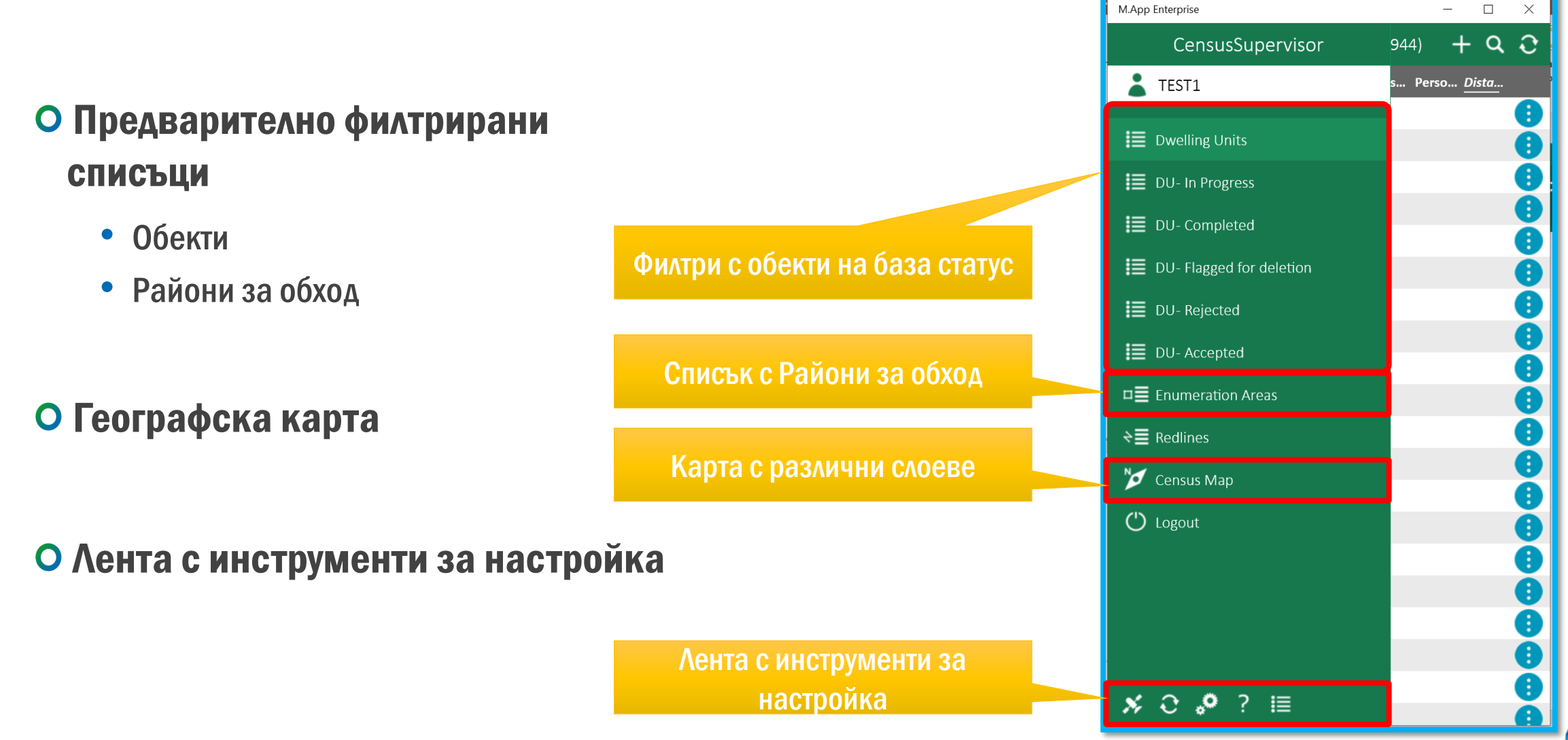

# Работа с карта

#### • Картата предоставя следните опции:

- Увеличаване и намаляване на мащаба посредством жест с два пръста
- Преместване на видимата част на картата с жестове с един пръст
- Показване на текуща позиция

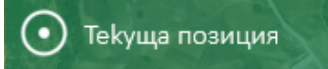

Изглед на слоя

• Навигация до избрана от потребителя позиция на картата

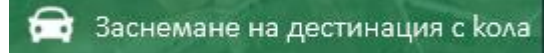

• Управление на видимостта на слоевете на картата

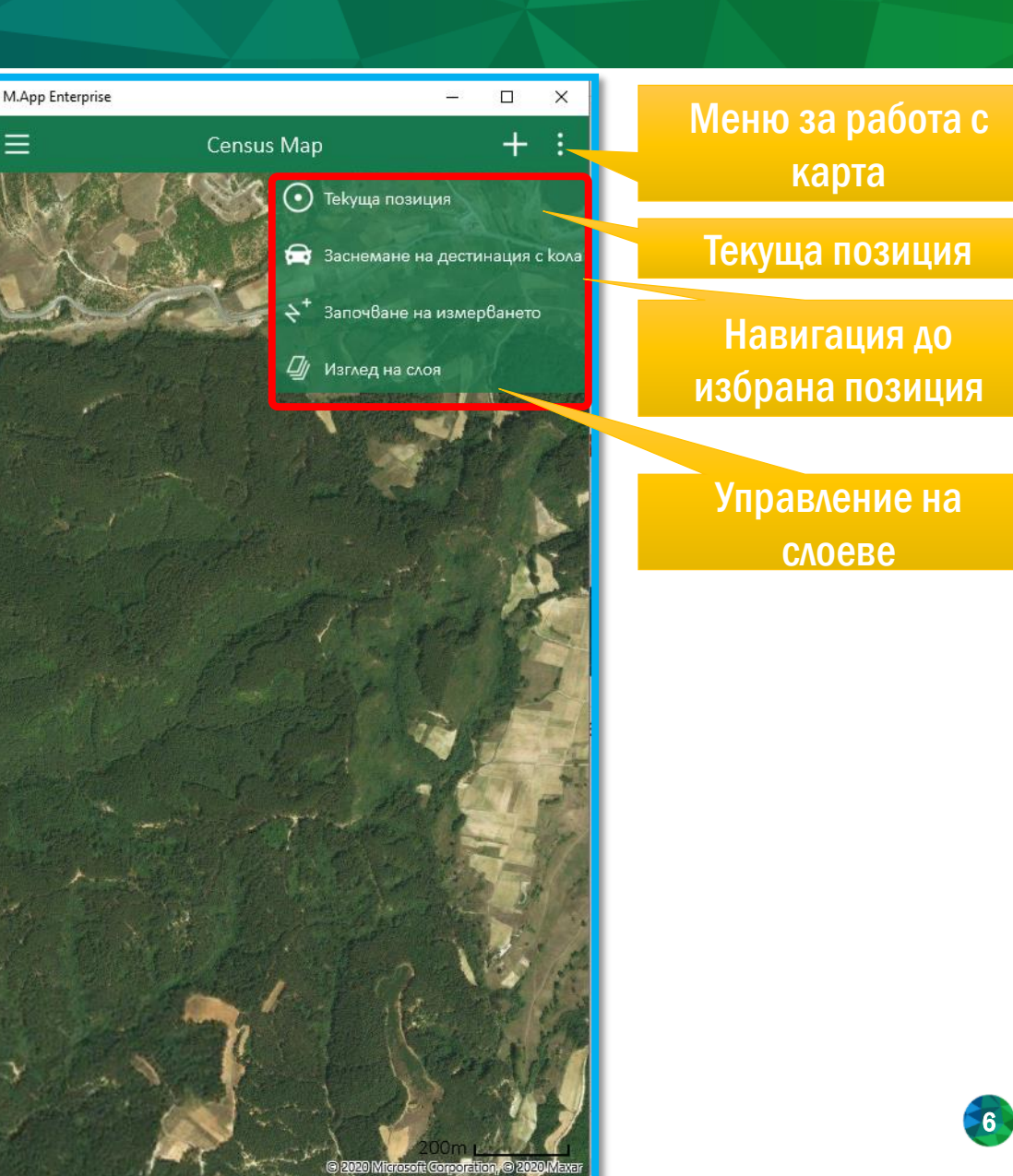

 $\odot$ 

### Работа със слоеве

Управление на

слоеве

# • Мобилното приложение позволява потребителят да избира кои слоеве на картата да бъдат визуализирани

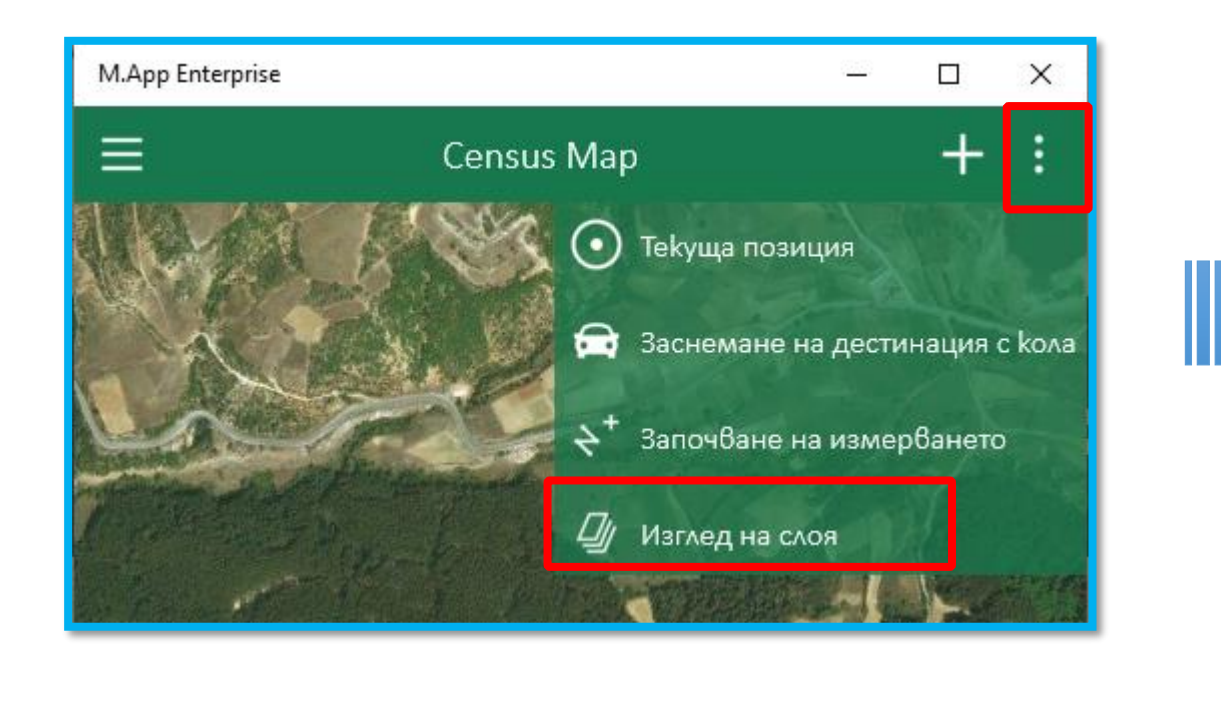

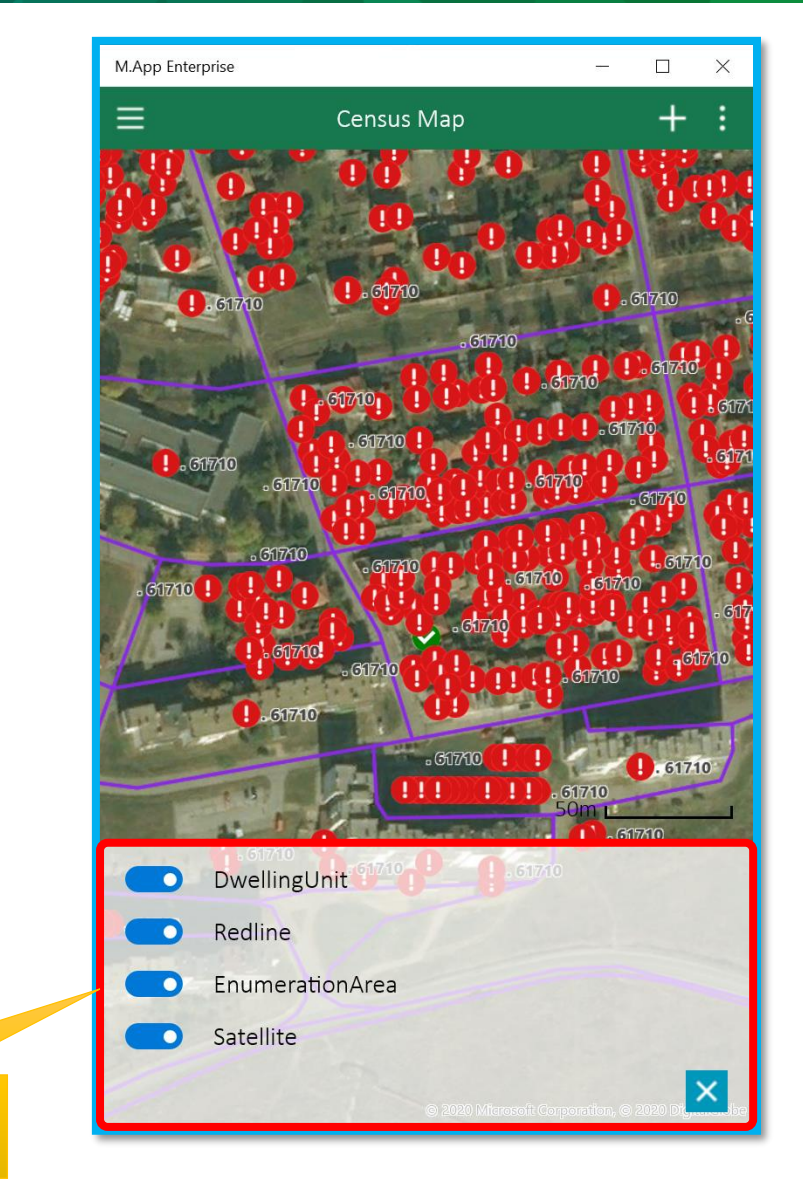

# Основни символи в мобилното приложение и тяхното значение

#### О В мобилното приложение се срещат следните основни символи

| НАВИГАЦИЯ                                   | ЛИСТ                                            |
|---------------------------------------------|-------------------------------------------------|
| Е Списък с данни без геометрия              | Добавете информация чрез формата за редактиране |
| Списък от данни с геометрия                 | 🎾 Промяна в изглед на карта                     |
| Списък на работните обекти                  | ••• Разширен изглед                             |
| Синхронизиране на вашите локални данни      | Показване на допълнителни команди               |
| 🚿 Запис на вашата позиция                   | Х Активиране на филтър                          |
| 🗹 Създаване / редактиране на информация     | Х Отмяна на последното действие                 |
| Редактирайте настройките си на приложението | Влизане в режим на редактиране                  |
| () Излизане                                 |                                                 |
| Разширено меню, протокол, дневник           |                                                 |

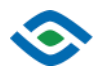

# Основни символи в мобилното приложение и тяхното значение

#### • В мобилното приложение се срещат следните основни символи

| ΦΟΡΜΑ                                    | КАРТА                                               |
|------------------------------------------|-----------------------------------------------------|
| I Показване на информация за грешка      | Начална точка на вашия маршрут                      |
| 🕕 Добавете прикачен файл                 | Крайна точка на вашия маршрут                       |
| О Добавете снимка                        | Показване / редактиране на геометрията на линията   |
| Изпълнете командата                      | Показване / редактиране на геометрията на областта  |
| 🕑 Използва се текущото време             | Промяна в режим на редактиране                      |
| Х Отмяна на последното действие          | Р Показване / редактиране на геометрията на точката |
| 🖍 Влизане β режим на редактиране         | 😕 Картата ще бъде изчистена                         |
| Разгъване на информацията                | Добавете информация към картата                     |
| <b>і</b> Помощ и допълнителна информация | Преместване на елемент в картата                    |
| 🎽 Промяна в изглед на карта              | О Помощ при заснемането на карта >>                 |
| Прикачване на звуков файл                |                                                     |

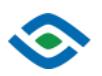

## Основни символи в мобилното приложение и тяхното значение

#### О В мобилното приложение се срещат следните основни символи

| GPS ПРОСЛЕДЯВАНЕ                                 | УПРАВЛЕНИЕ НА СЪРВЪРА                                                                |  |  |  |  |  |
|--------------------------------------------------|--------------------------------------------------------------------------------------|--|--|--|--|--|
| GPS проследяване при придвижване пеша            | Отворете връзката към сървъра в предпочитания от вас браузър                         |  |  |  |  |  |
| 🐼 GPS проследяване при придвижване с колело      | Сканирайте QR кода от екрана на работния плот                                        |  |  |  |  |  |
| GPS проследяване при придвижване с автомобил     | 🖍 Въведете ръчно настройките на сървъра с помощта на URL                             |  |  |  |  |  |
| GPS проследяване при придвижване с heli          | 📔 Добавете нов сървър към локалните си настройки                                     |  |  |  |  |  |
|                                                  | влизане                                                                              |  |  |  |  |  |
| GPS проследяването започва                       | Добавете нов сървър, към който да се свържете с вашите настройки                     |  |  |  |  |  |
| GPS проследяването ще бъде спряно                | Редактиране или изтриване на съществуващ сървър от вашите настройки                  |  |  |  |  |  |
| GPS проследяването ще бъде поставено на пауза    | Влезте в избрания от вас сървър чрез интернет                                        |  |  |  |  |  |
| У GPS проследяването ще бъде показано на картата | Влизане в приложението без автоматична синхронизация на данни (лоша интернет връзка) |  |  |  |  |  |
| СИНХРОНИЗАЦИЯ                                    | Влезте в приложението си офлайн (без интернет връзка)                                |  |  |  |  |  |

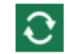

Започнете синхронизацията

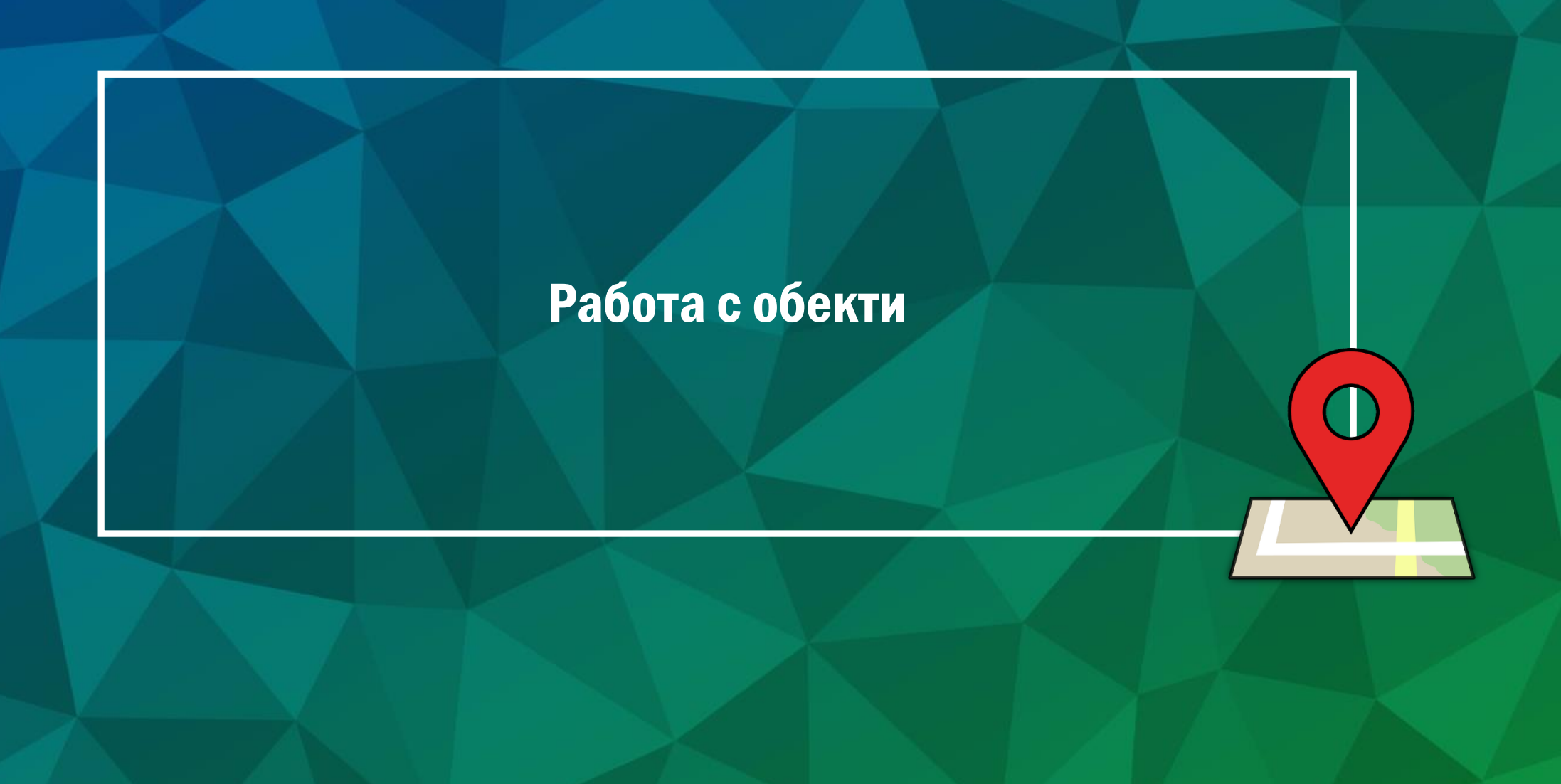

# Работа с обекти – Мобилно приложение

#### Потребителят може да избере обект по два основни начина:

| M.App Ente | rprise |                                      |          |         | -    | -    |         | × |
|------------|--------|--------------------------------------|----------|---------|------|------|---------|---|
| ≡          | Отво   | ори Обе                              | кти (376 | 5/5057) |      | +    | ۹       | Ð |
| EA Code    | Код на | Катего                               | Тип      | Брой    | Лица | Раза | <u></u> |   |
| 445014     |        | за<br>постоян<br>но<br>обитава<br>не | къща     | 1       |      |      |         | • |
| 445014     |        | за<br>постоян<br>но<br>обитава<br>не | къща     | 1       |      |      |         | 0 |
| 445014     | 22     | за<br>постоян<br>но<br>обитава<br>не | къща     | 1       |      |      |         | • |
| 445014     |        | за<br>постоян<br>но<br>обитава<br>не | къща     | 1       |      |      |         | 0 |
| 445014     |        | за<br>постоян<br>но<br>обитава<br>не | къща     | 1       |      |      |         | • |
| 445014     | 6      | за<br>постоян<br>но<br>обитава<br>не | къща     | 1       |      |      |         | 0 |
| 445014     |        | за<br>постоян<br>но<br>обитава<br>не | къща     | 1       |      |      |         | • |

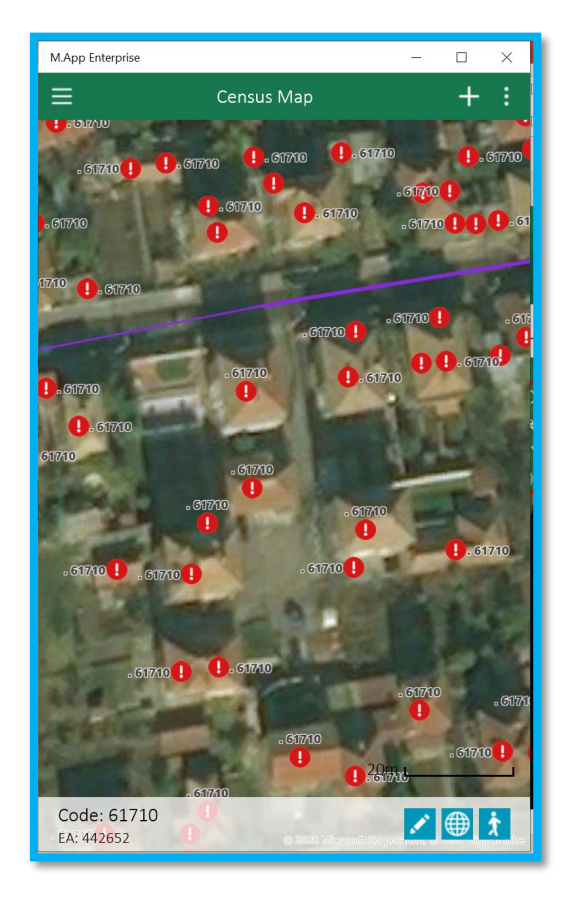

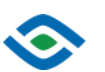

От списък с обекти

#### Директно от картата

# Работа с обекти- Мобилно приложение

#### О Основен инструмент е списъкът с обекти

- Приложението предлага няколко списъка предварително филтрирани на база статус на обект
- Редакцията на обект става чрез директен избор на единицата от списъка
- Списъкът предлага допълнителни опции за работа с обекти:
- Навигация до обект от текущото местоположение
  - Преглед на позицията на обект на картата
  - Добавяне на обект

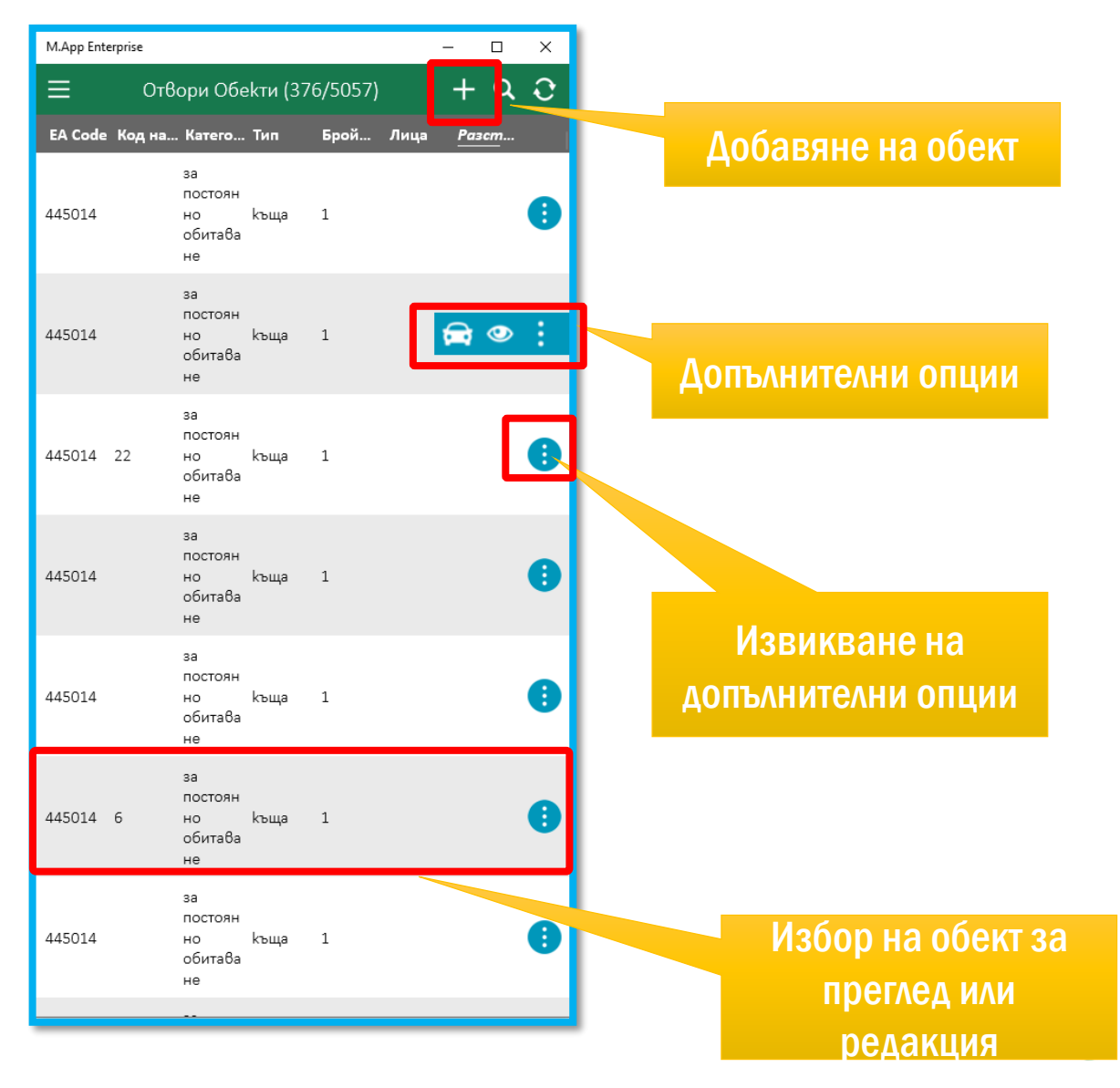

## Преглед на позицията на обекта на картата

- Обектът се визуализира на картата като точка в цвят, съответстващ на статуса на обекта
- О Интерфейсът предлага и допълнителни опции в долния десен ъгъл
  - Редакция на избраният обект
  - Преглед на позицията на обект на картата
  - Добавяне на обект

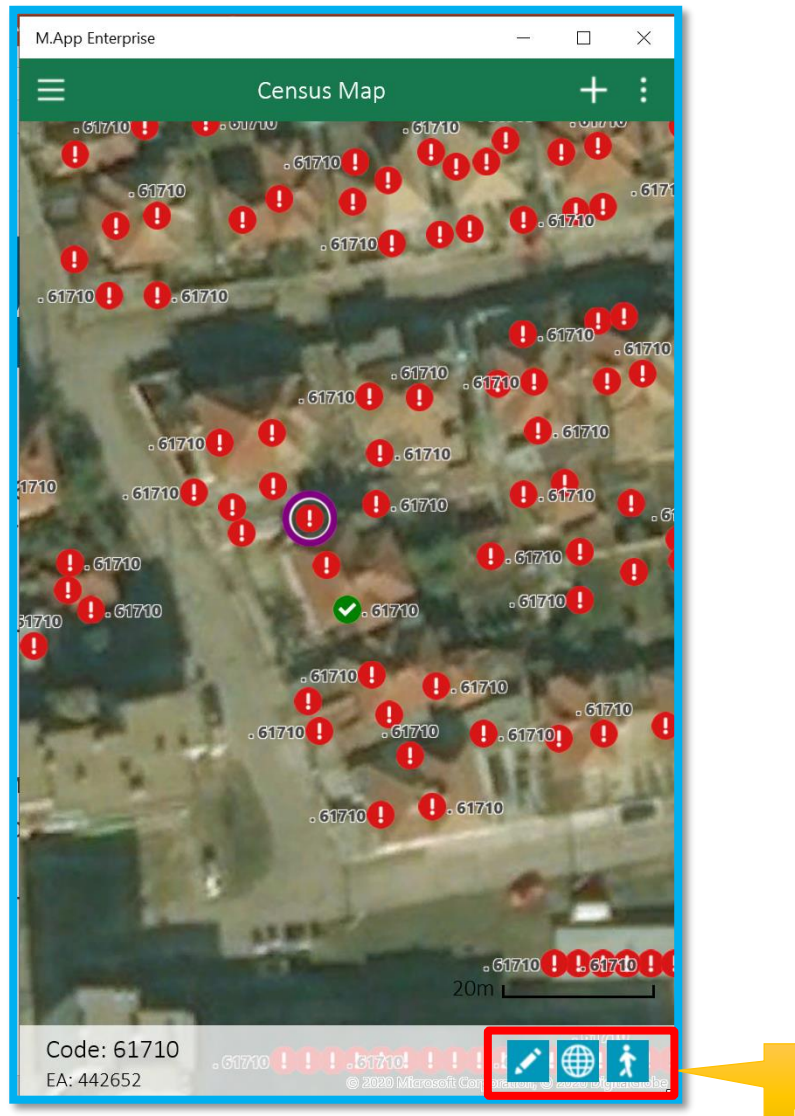

Допълнителни опции

## Работа с Обекти – Мобилно приложение

#### Картата е достъпна от главното меню

 Потребителят избира Обект с пръст поставен върху съответната точка на картата

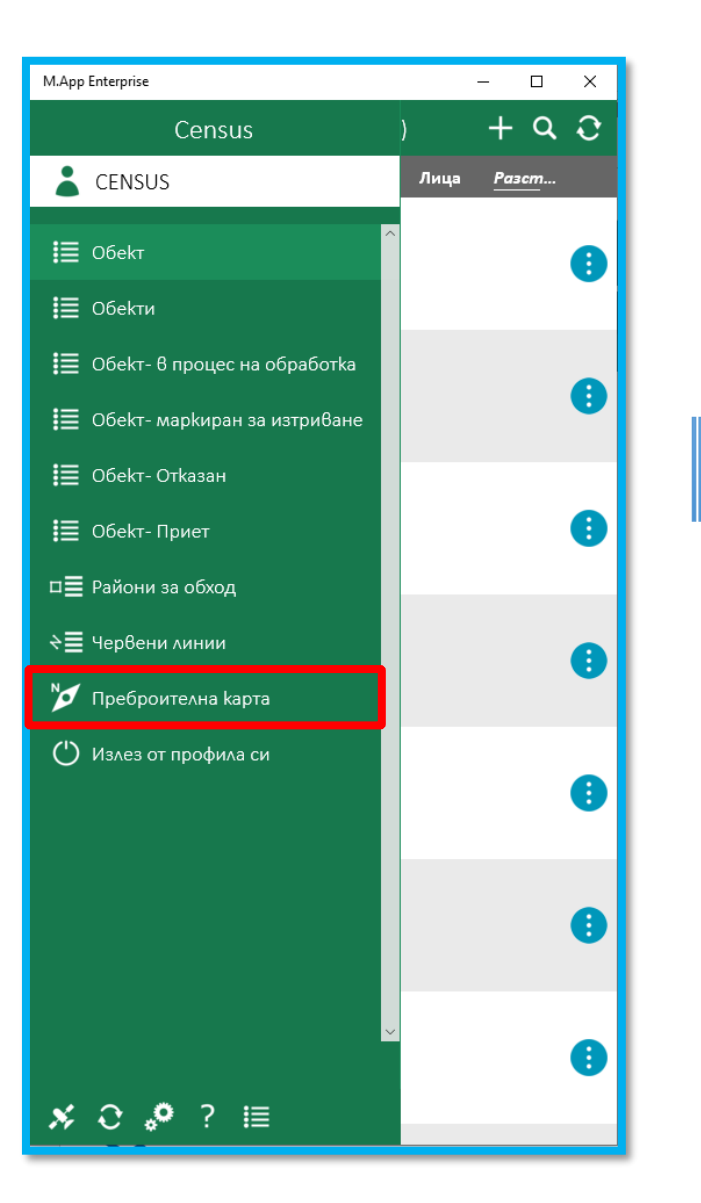

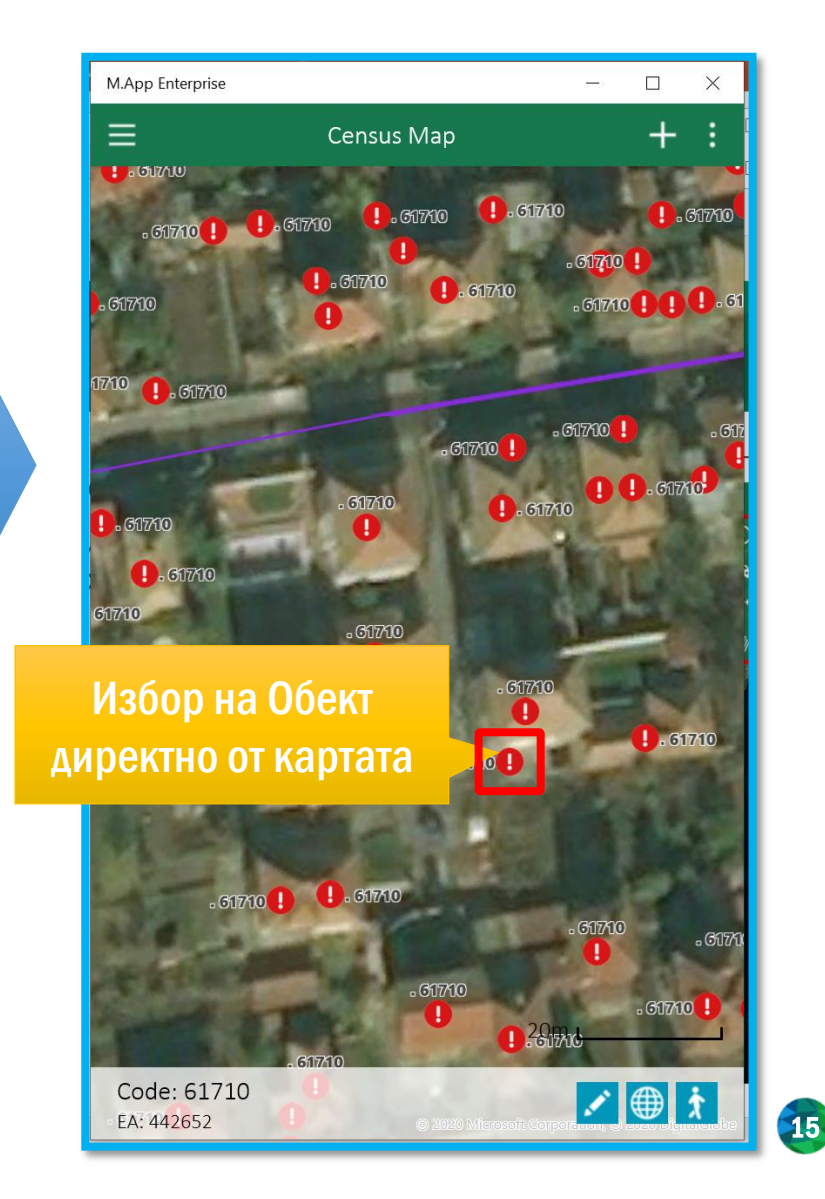

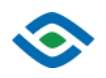

# Създаване/Редакция на Обект – Мобилно приложение

#### Екранът предоставя следните възможности:

- Редакция на статус на Обект
- Редакция на атрибутите на Обект
- Редакция на геометрия/позиция на Обект
- Запазване на направените промени

Редакция на атрибутите на Обект

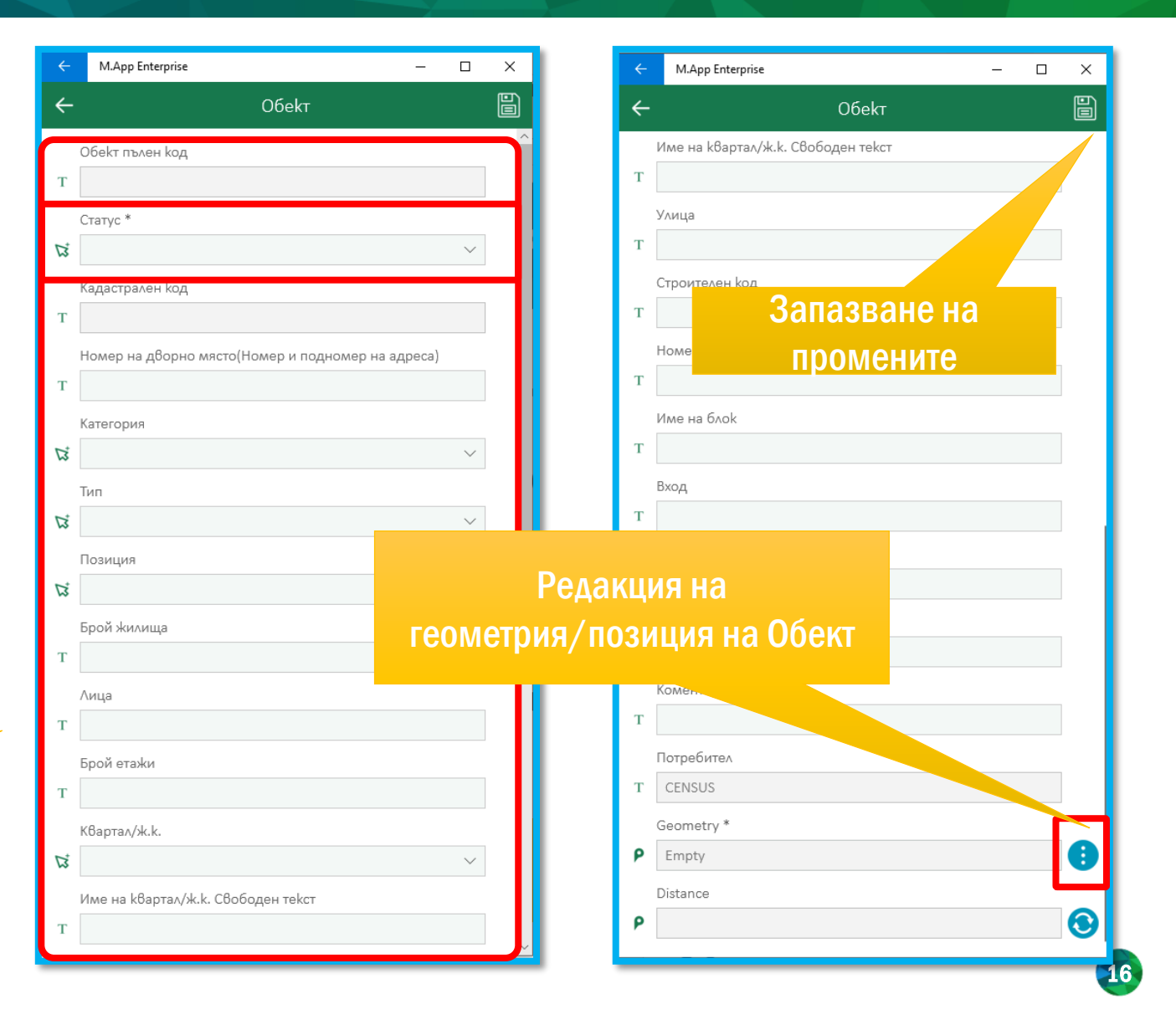

## Редакция на геометрия/позиция на Обект

- Приложението позиционира маркер на картата
- За да премести маркера, потребителят трябва да постави и задържи пръст върху маркера
- За да премести маркера, потребителят трябва да премести пръст върху желаната позиция, без да повдига пръста от маркера
- След като постави маркерът, потребителят трябва да запази промените

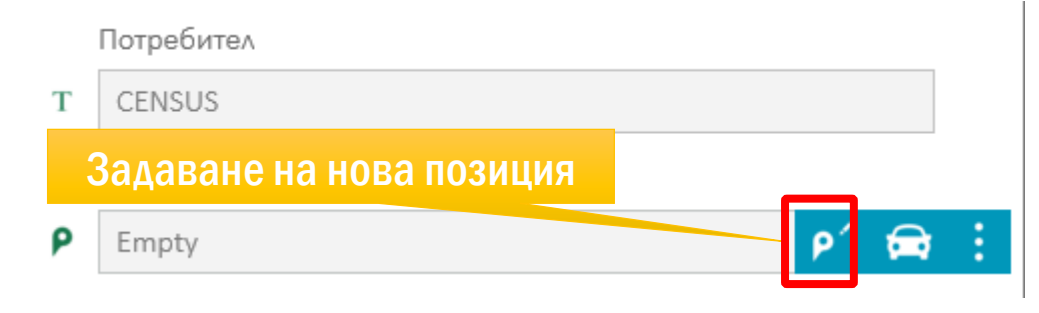

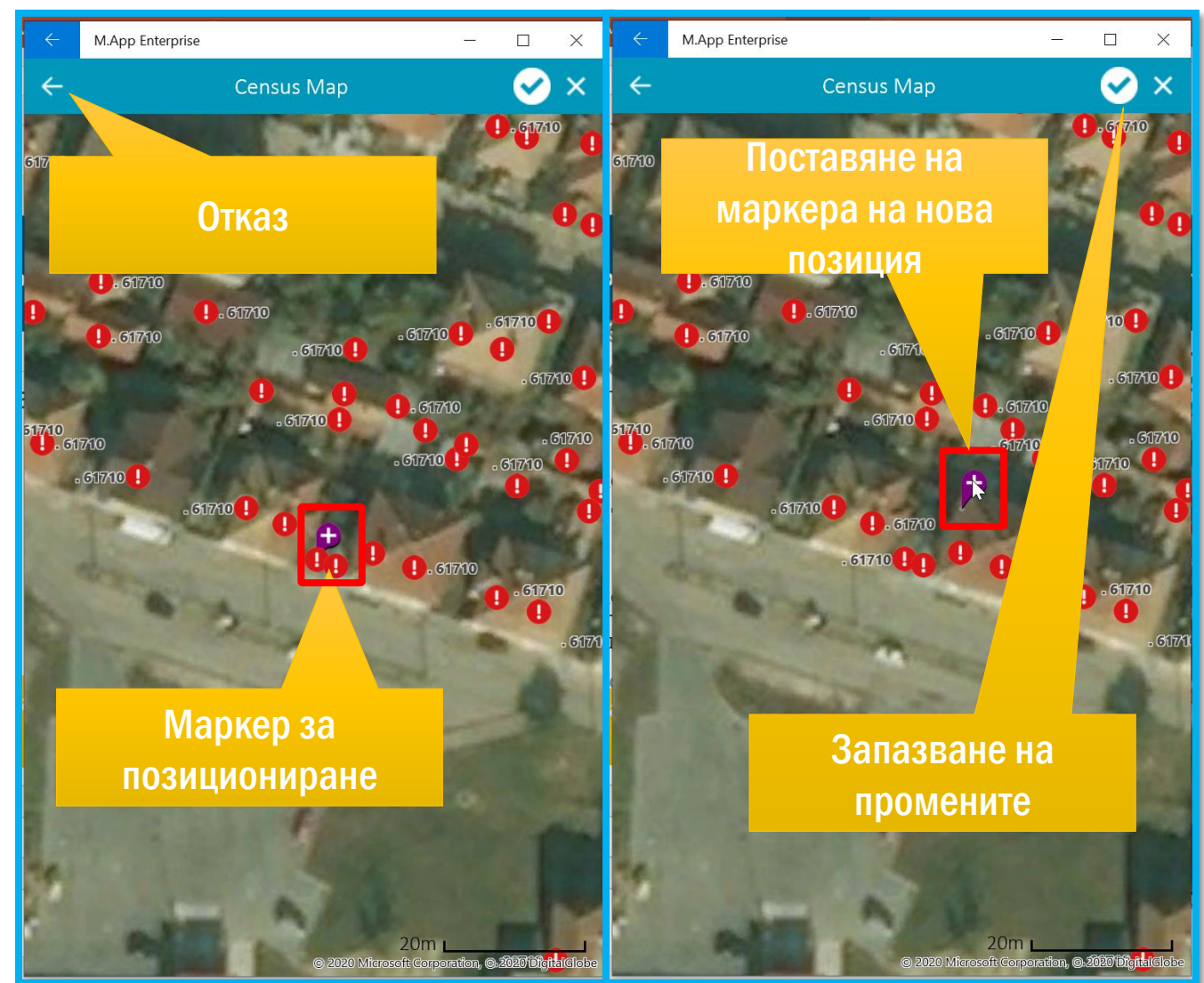

# Статус на Обект – Мобилно приложение

#### О Системата предлага следните статуси на преброителните единици, достъпни през мобилното приложение

- Незапочнат Създадена единица, по която не се работи
- Незавършен/В процес на обработка Незавършена. По единицата се работи, но не е завършена
- Завършен Завършена. Работата по единицата е завършена и може да се подаде за проверка
- Маркиран за изтриване Маркирана за изтриване.
   Обектът е предложен от потребителя за изтриване от потребител със съответните права
- О Системата предлага допълнителни статуси, които са достъпни само през интерфейсите за персонален компютър, тъй като са могат да бъдат управлявани само от роли, който не използват мобилното приложение

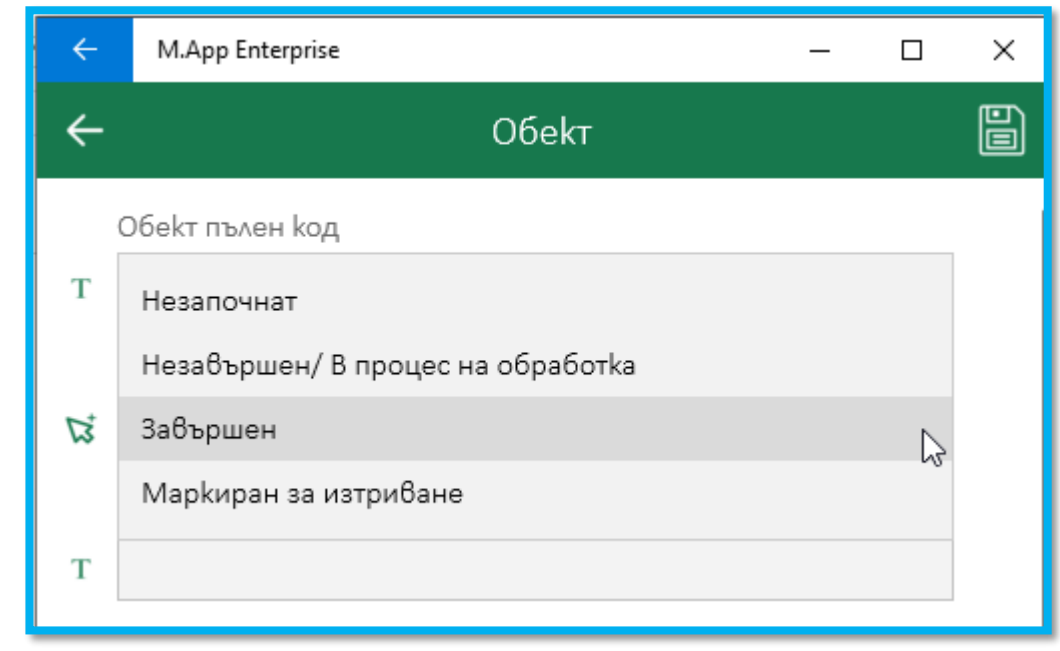

# Създаване на Обект – Мобилно приложение

- При натискане на бутон + се извежда стандартният интерфейс за редакция атрибутите на Обект
- О Полетата са празни
- Потребителят трябва да посочи позиция на картата

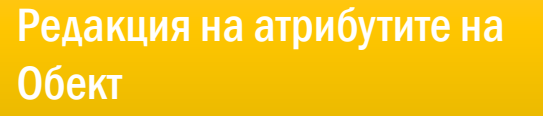

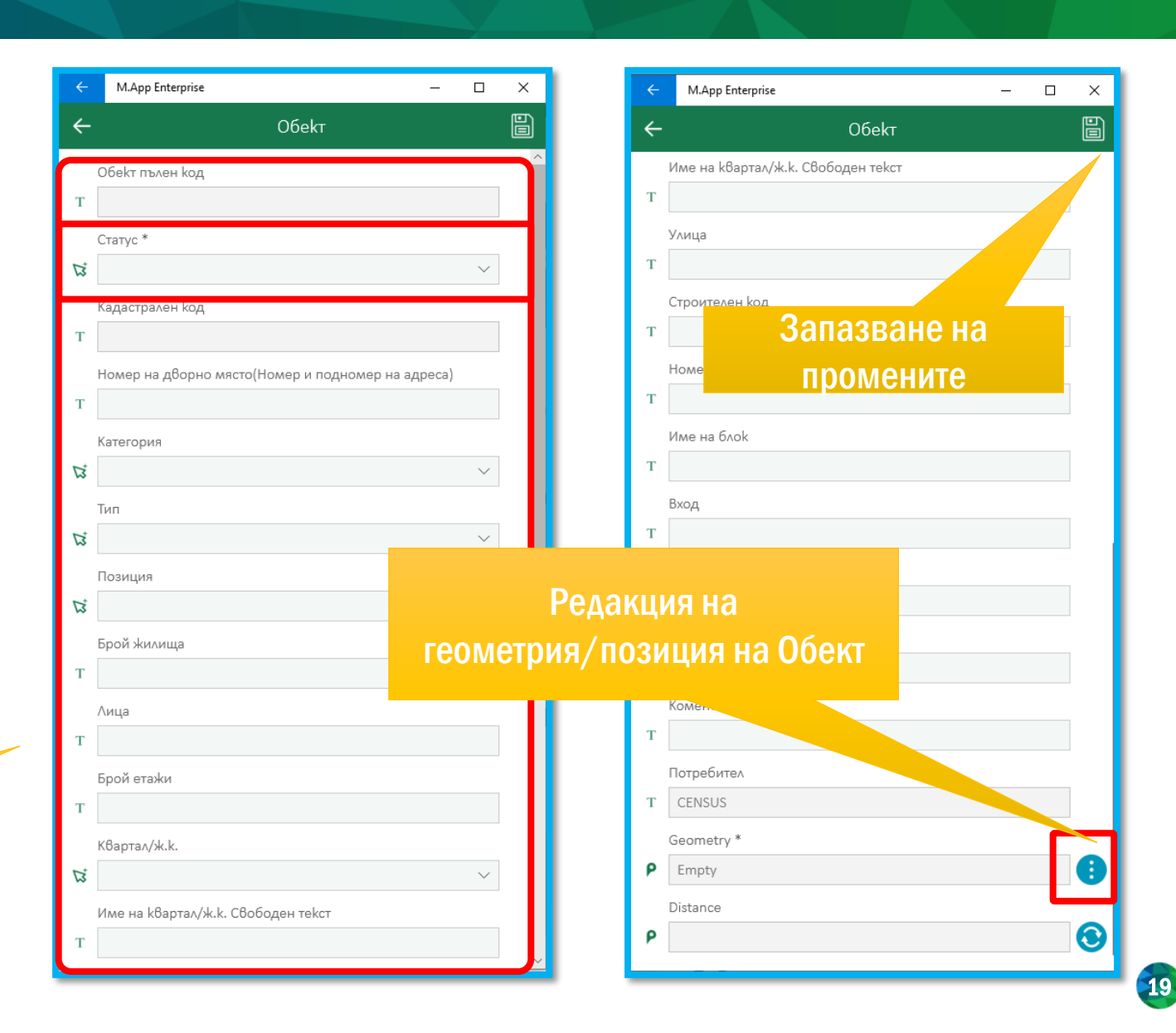

 $\odot$ 

# Създаване на Обект

- Приложението позиционира маркер на картата
- За да премести маркера, потребителят трябва да постави задържи пръст върху маркера
- За да премести маркера, потребителят трябва да премести пръст върху желаната позиция, без да повдига пръста от маркера
- След като постави маркерът, потребителят трябва да запази промените

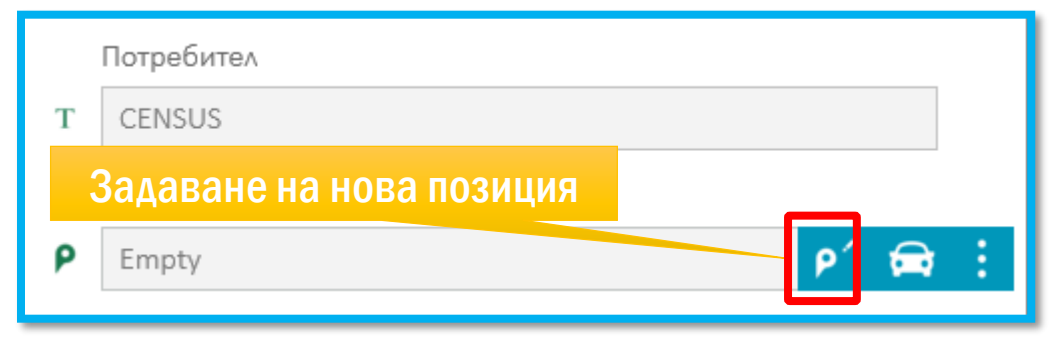

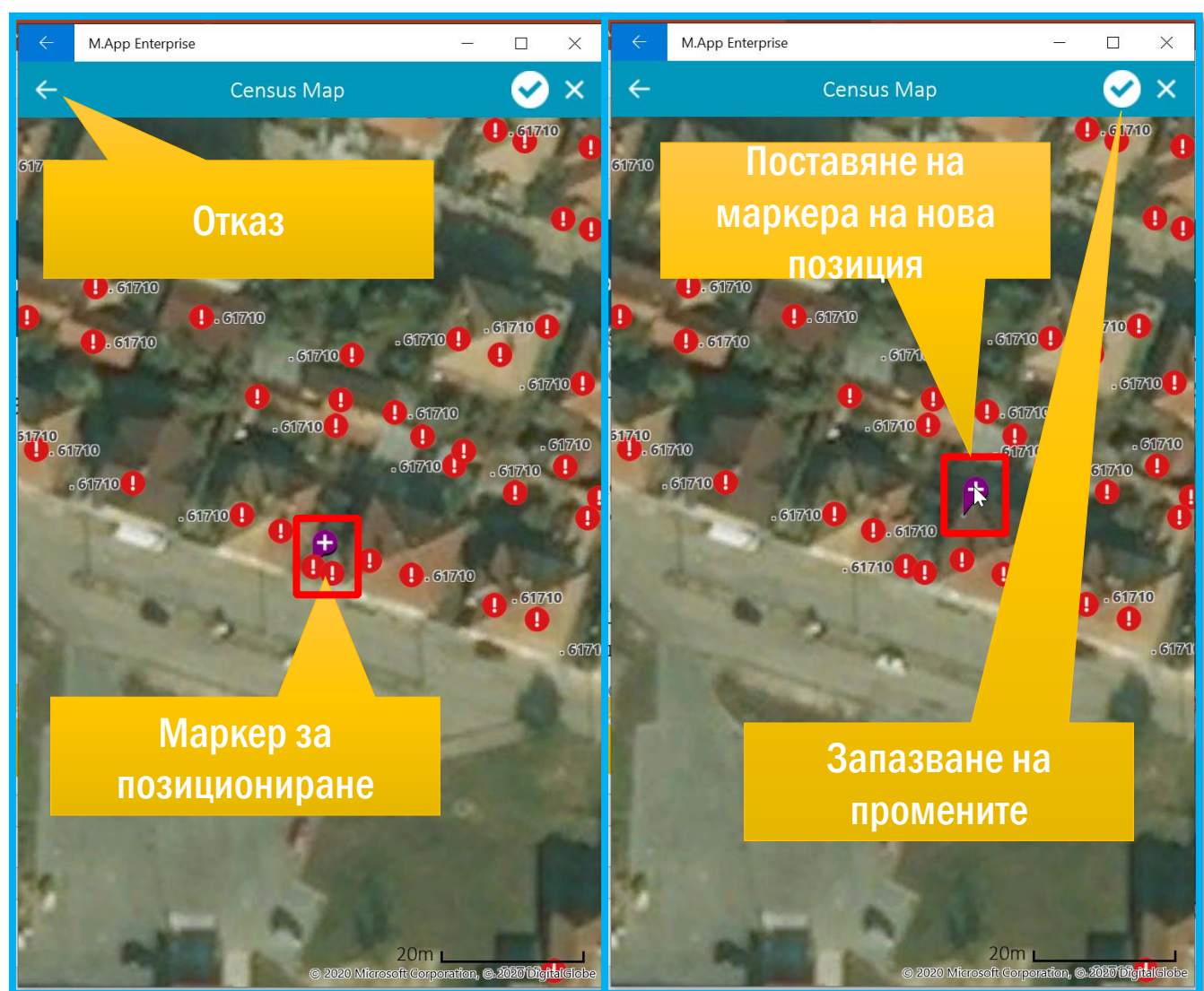

- Приложението позволява, потребителят за заснеме или прикачи вече налично изображение към обект
- Потребителят може да приложи множество изображения към един обект
- Интерфейсът е достъпен, посредством екранът за създаване/редакция на атрибутите на обект

Внимание! Преди да приложите изображение, трябва да създадете обекта, чрез запазване на другите му атрибути

| ÷ | M.App Enterprise           |   |   | ×          |
|---|----------------------------|---|---|------------|
| ← | Обект                      |   |   |            |
|   | Квартал/ЖК- Свободен текст |   |   |            |
| т |                            |   |   |            |
|   | Номер на блок              |   |   | 1          |
| Т |                            |   |   |            |
|   | Име на блок                |   |   |            |
| Т |                            |   |   |            |
| т | вход                       |   |   |            |
|   | Коментар                   |   |   |            |
| т |                            |   |   |            |
|   | Потребител                 |   |   |            |
| т | GISreg02                   |   |   |            |
|   | Разстояние *               |   |   |            |
| ٩ | Empty                      |   |   | 9          |
|   | Разстояние                 |   |   |            |
| ŕ |                            | _ | _ | •          |
|   | СНИМКИ                     |   |   | $\bigcirc$ |
|   | Описание                   |   |   |            |
|   |                            |   |   |            |
|   |                            |   |   |            |
|   |                            |   |   |            |
|   |                            |   |   |            |
| L |                            |   |   |            |

• Работата със списъка с изображения, става посредством бутон 💿

 О Добавянето на нова снимка, става посредством бутон (), наличен в отворилият се посредством бутон () екран

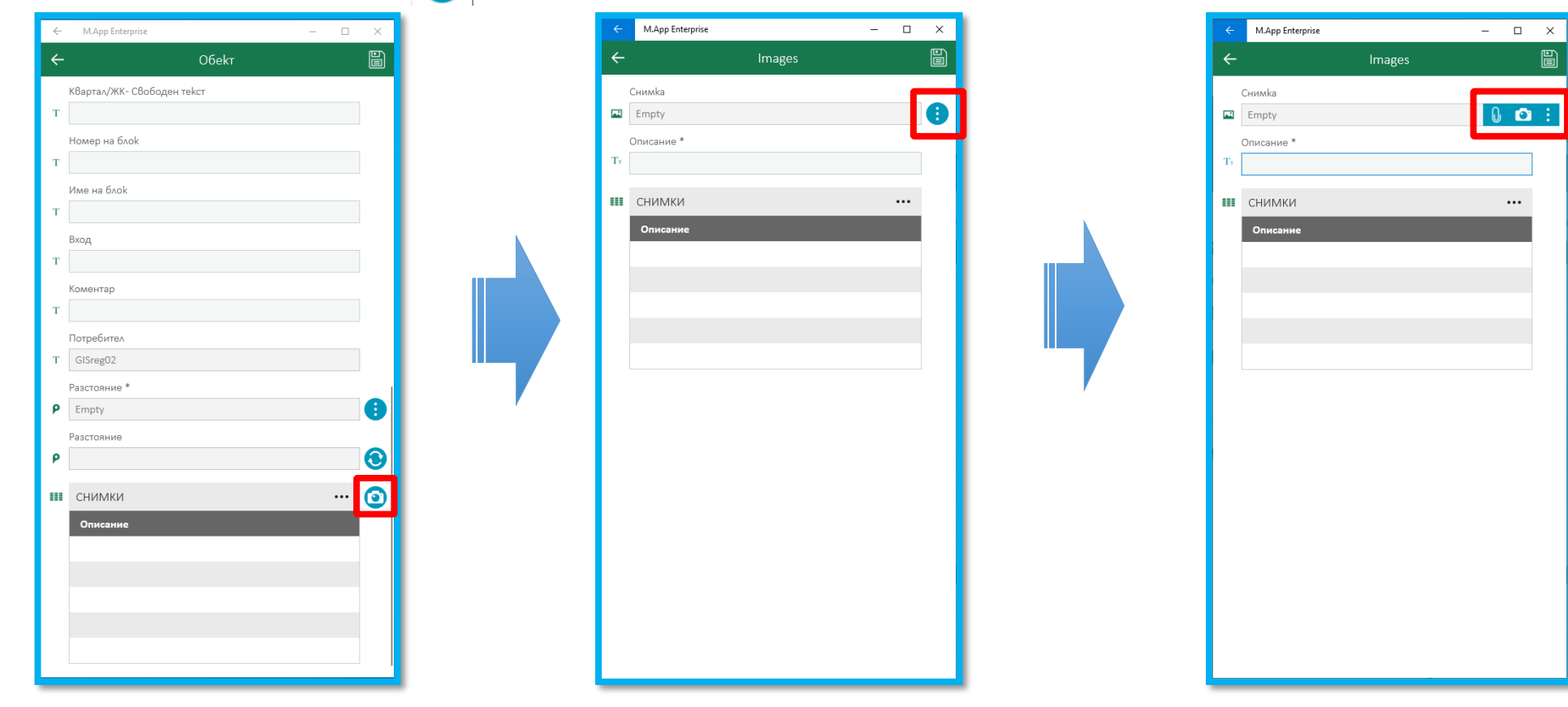

#### • Приложението предлага две опции за добавяне на изображение:

- Посредством заснемане с камерата на устройството 🖸
- Посредством прикачване на вече налично изображение 🔒

|          | M.App Enterprise | - |     | × |
|----------|------------------|---|-----|---|
| ←        | Images           |   |     |   |
| C        | Снимка           | _ |     |   |
|          | Empty            | 0 | Ô   | ÷ |
| с<br>т [ | )писание *       |   |     |   |
| 14       |                  |   |     |   |
| ш        | СНИМКИ           |   | ••• |   |
|          | Описание         |   |     |   |
|          |                  |   |     |   |
|          |                  |   |     |   |
|          |                  |   |     |   |
|          |                  |   |     |   |
|          |                  |   |     |   |
|          |                  |   |     |   |
|          |                  |   |     |   |
|          |                  |   |     |   |
|          |                  |   |     |   |
|          |                  |   |     |   |
|          |                  |   |     |   |
|          |                  |   |     |   |
|          |                  |   |     |   |
|          |                  |   |     |   |
|          |                  |   |     |   |
|          |                  |   |     |   |

#### О Заснемане на изображение

#### Стартиране на камерата

| ÷    | M.App Enterprise |        | - |   | × |   |
|------|------------------|--------|---|---|---|---|
| ←    |                  | Images |   |   |   |   |
| ¢    | Снимка           |        | _ |   |   |   |
| •    | Empty            |        |   | Ô |   |   |
| Tr [ | Описание *       |        | - |   | _ |   |
|      |                  |        |   |   |   |   |
|      | СНИМКИ           |        | _ |   |   |   |
|      | Описание         |        |   |   |   |   |
|      |                  |        |   |   |   |   |
|      |                  |        |   |   |   | I |
|      |                  |        |   |   |   |   |
|      |                  |        |   |   |   | Р |
|      |                  |        |   |   |   |   |
|      |                  |        |   |   |   |   |
|      |                  |        |   |   |   |   |
|      |                  |        |   |   |   |   |
|      |                  |        |   |   |   |   |
|      |                  |        |   |   |   |   |
|      |                  |        |   |   |   |   |
|      |                  |        |   |   |   |   |
|      |                  |        |   |   |   |   |
|      |                  |        |   |   |   |   |
|      |                  |        |   |   | _ |   |

#### Разрешаване на права за работа с камерата (прави се еднократно)

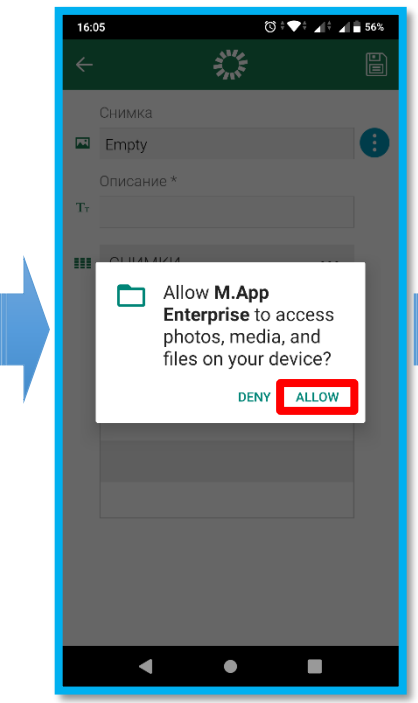

#### Заснемане (екранът изглежда различно за различните мобилни устройства)

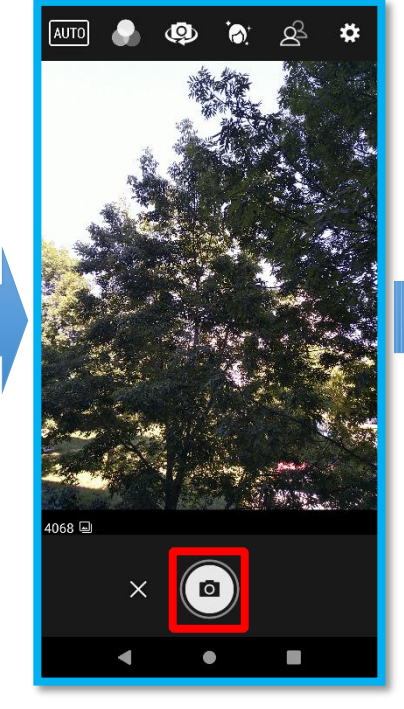

#### Потвърждаване на изображението

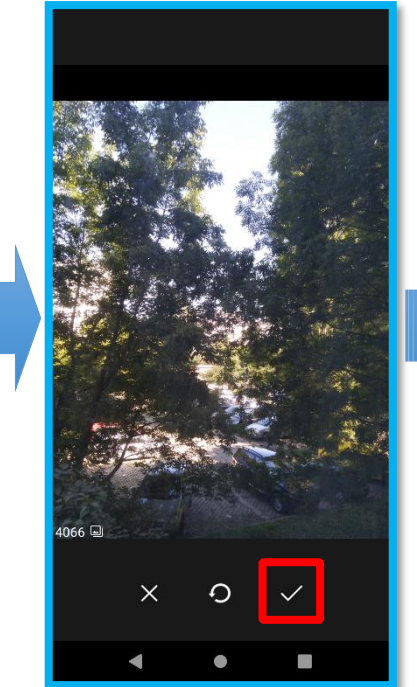

#### Потвърдено изображение

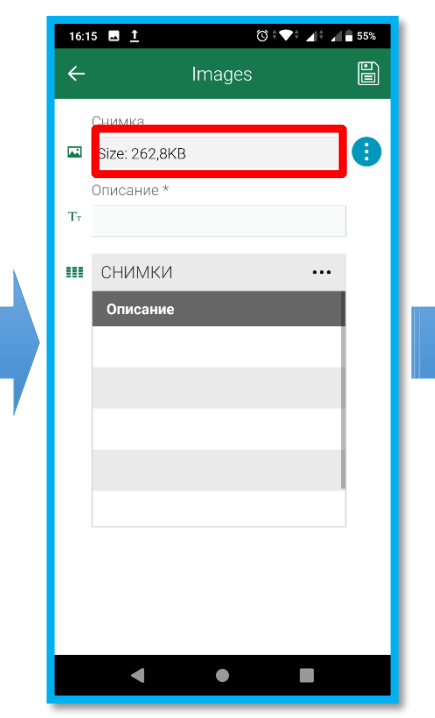

#### Задаване на описание и запазване като атрибут на обекта

| 16:1 | 5 🗳 <u>1</u> | ◎ * ♥ * ▲ * ▲ ■ 55% |  |  |  |  |  |
|------|--------------|---------------------|--|--|--|--|--|
| ←    |              | Images              |  |  |  |  |  |
| E.   | Снимка       |                     |  |  |  |  |  |
|      | Описание *   |                     |  |  |  |  |  |
| Ττ   | Гест         |                     |  |  |  |  |  |
|      | Описание     | -                   |  |  |  |  |  |
|      |              |                     |  |  |  |  |  |
|      |              |                     |  |  |  |  |  |
|      |              |                     |  |  |  |  |  |
|      |              |                     |  |  |  |  |  |
|      |              |                     |  |  |  |  |  |
|      |              |                     |  |  |  |  |  |
|      |              | •                   |  |  |  |  |  |

#### О Прикачване на вече налично изображение

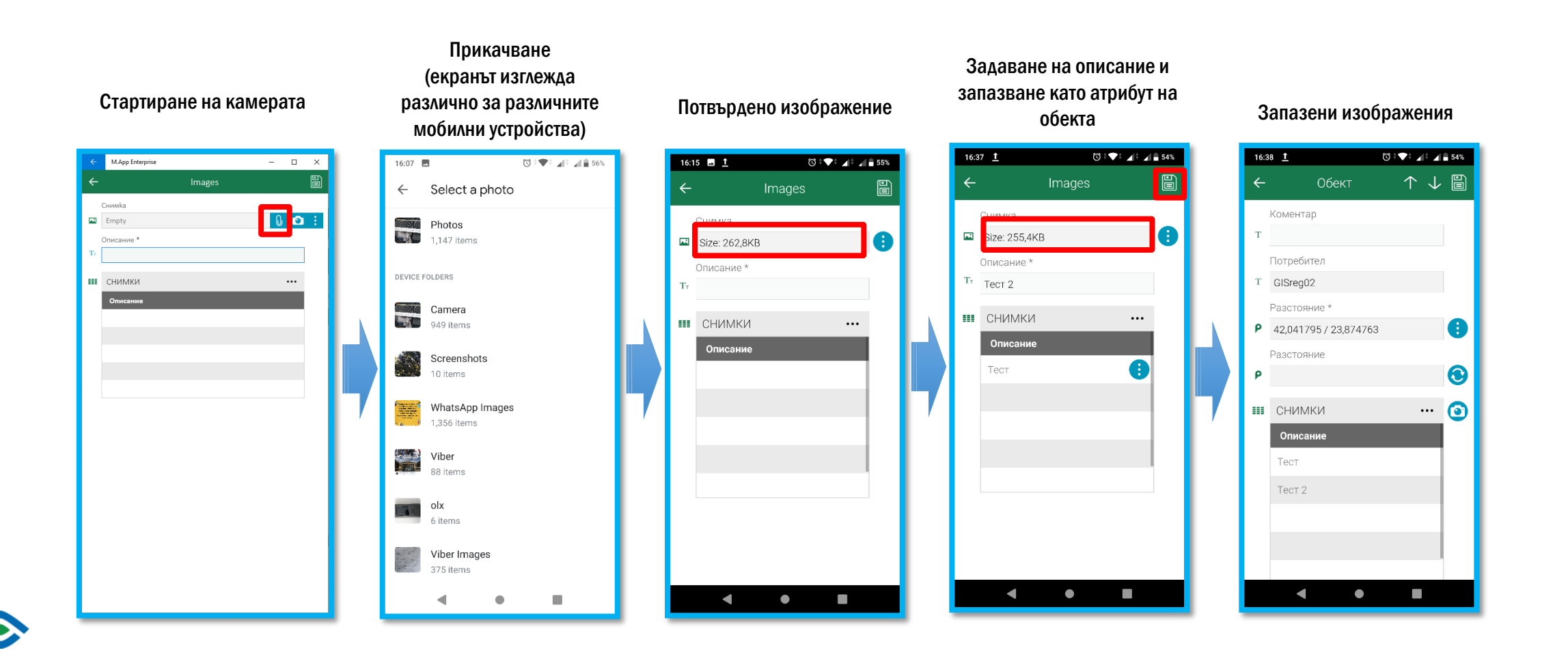

- О Независимо от метода за добавяне, след запазване, потребителят бива пренасочен към екрана за редакция на атрибутите на обект
- Новите изображения се визуализират в списъка с изображения
- За да се работи с дадено изображение, то се избира от списъка
- За да се работи с целия списък, потребителят натиска бутон

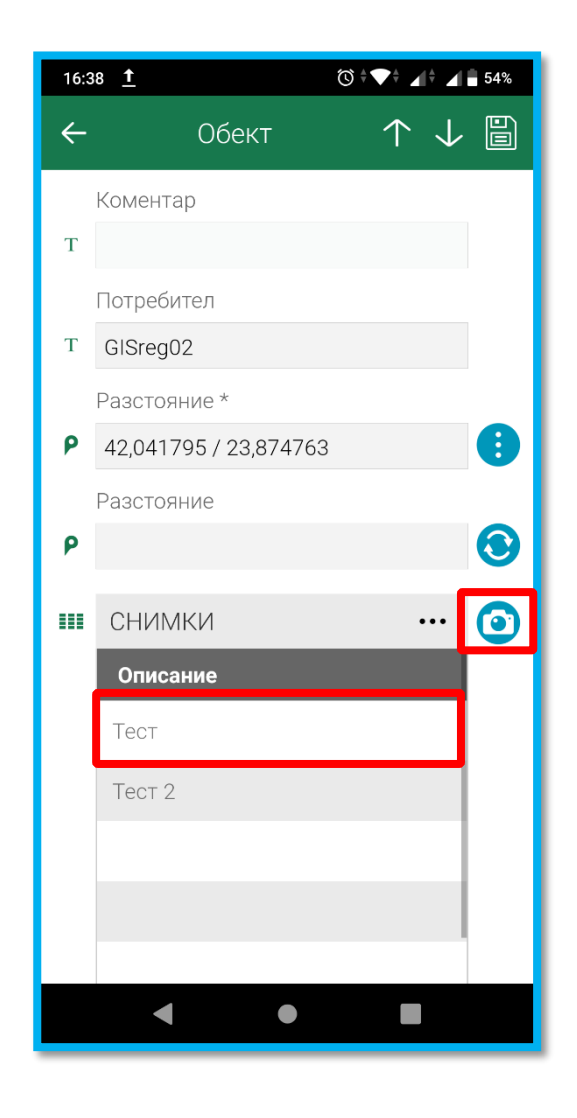

#### Работа със снимки – Редакция на вече запазено изображение

- Потребителят може да редактира вече налично изображение
- Отваря се нов екран с атрибутите на изображението
- Потребителят може да промени описанието или дори да подмени изображението с друго такова, по вече познатите начини посредством заснемане или прикачване
- О Потребителят може да прегледа изображението посредством бутон 👱

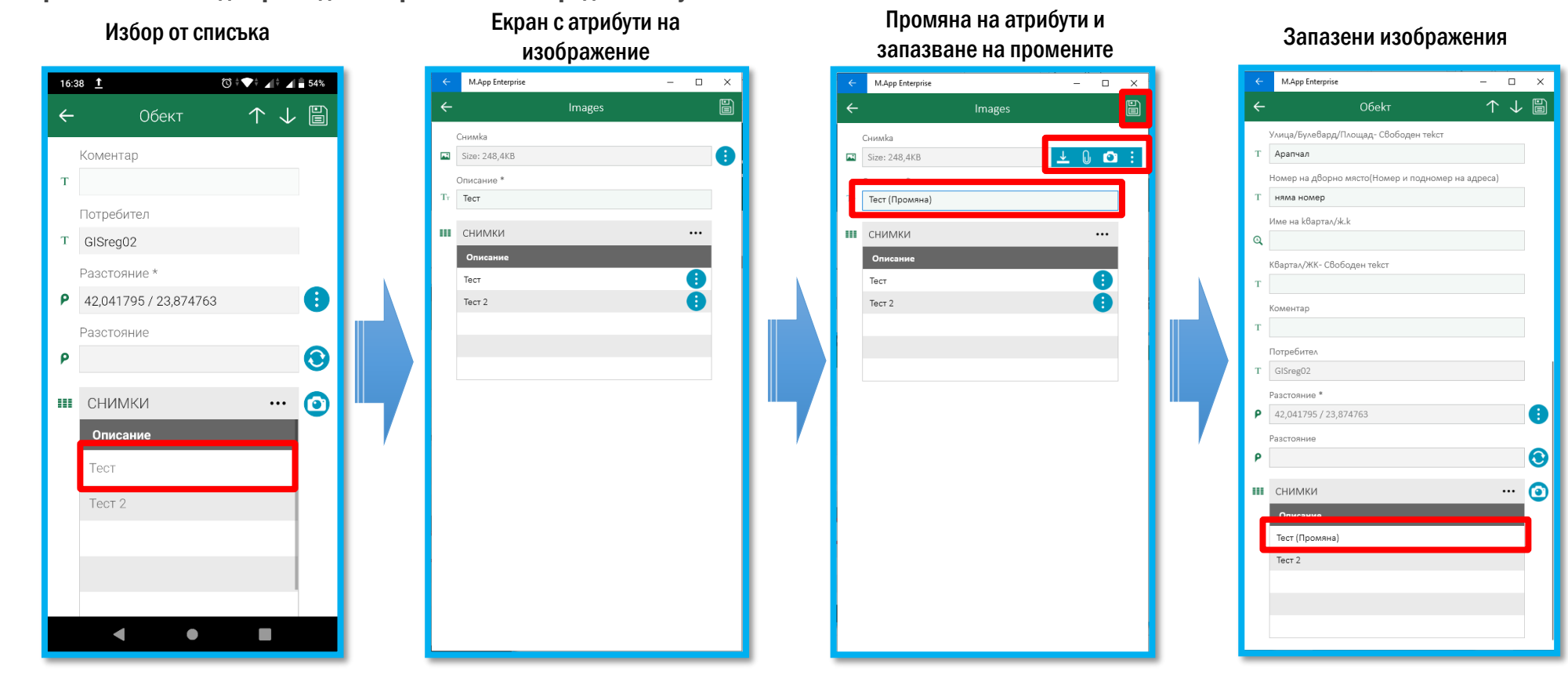

# Работа със снимки – Работа със списък с изображения

#### • Потребителят може да достъпи следните опции посредством списъка:

- Добавяне на изображение 🖸 🔒
- Преглед на изображение 星
- Изтриване на изображение 💼
- Ако потребителят добави ново изображение, трябва да запази промените

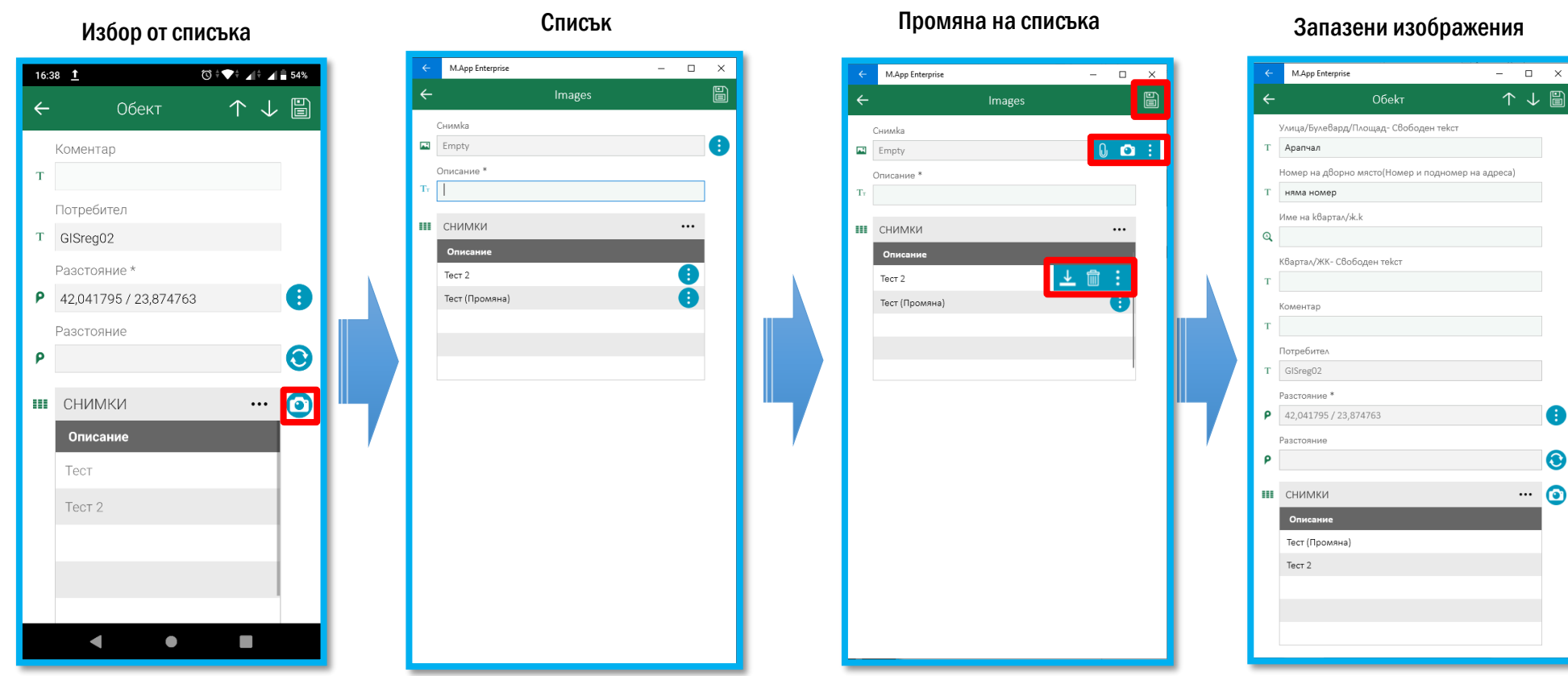

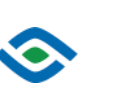

## Работа със снимки – Визуализация на изображения

- О Потребителят може да прегледа изображение посредством бутон 👱
- О Опцията е достъпна както посредством списъка, така и посредством екранът за редакция на изображение

# Работа със снимки – Визуализация на изображения

#### • Преглед посредством списък

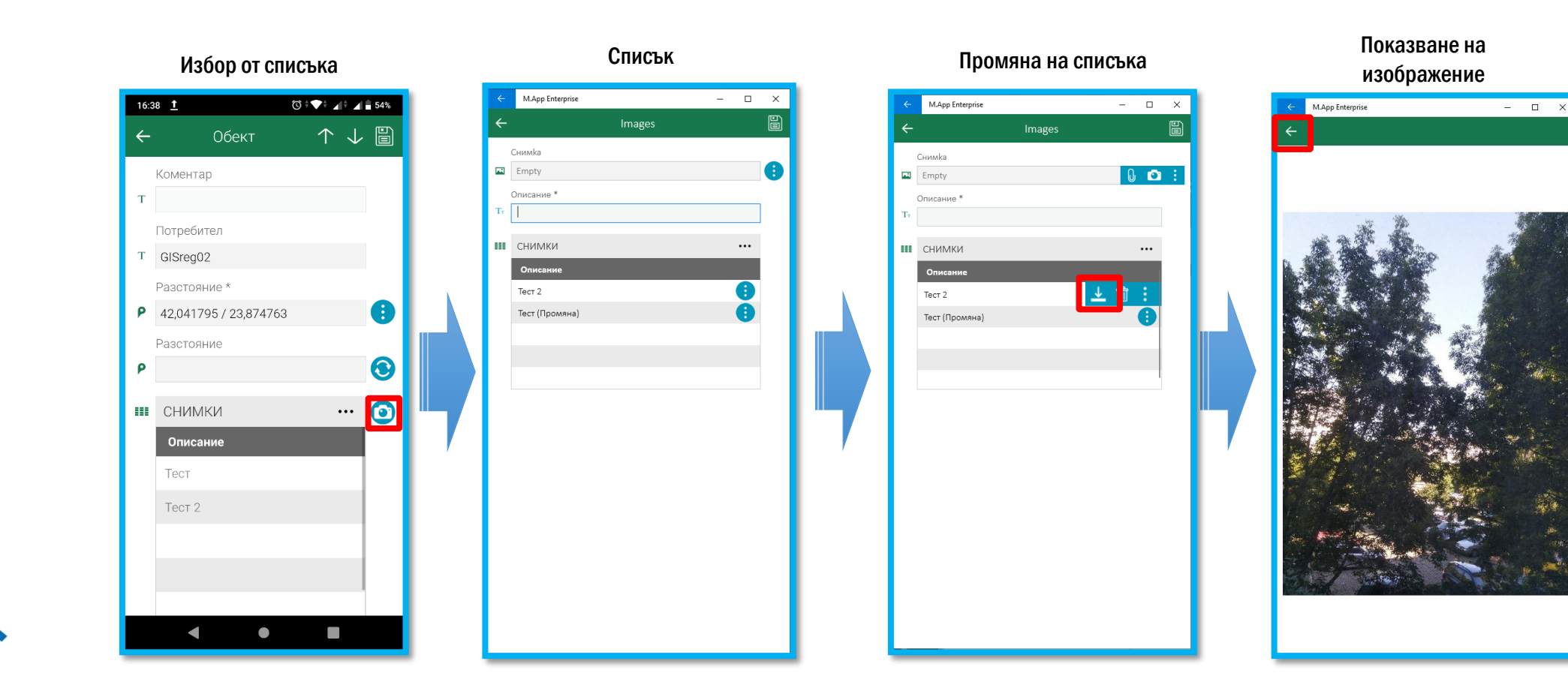

30

# Работа със снимки – Визуализация на изображения

#### О Потребителят може да прегледа изображение посредством бутон 🛃

 Опцията е достъпна както посредством списъка, така и посредством екранът за редакция на изображение

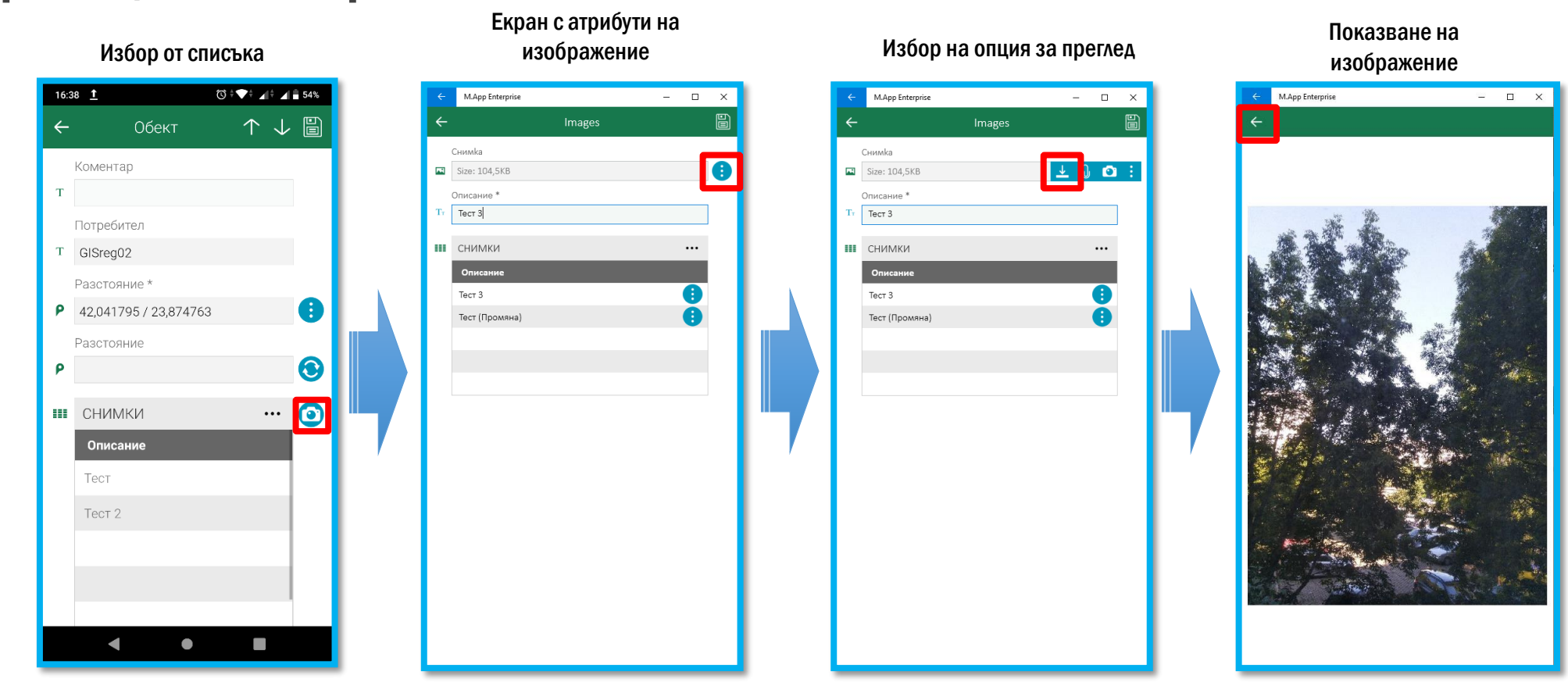

# Работа с обекти без геометрия- Мобилно приложение

#### О Системата позволява работа с обекти без асоциирана геометрия

О Ако Районът за обход съдържа такива Обекти, приложението визуализира допълнителен списък, посредством който са налични за редакция обектите без геометрия

| M.App Enterprise               | – 🗆 X                          | M.App Enterprise     |                       | – 🗆 X    | ← М.А          | opp Enterprise   |                 | - 🗆 X   | ← M.App Enterprise                 |                         | - 🗆 X              |   |
|--------------------------------|--------------------------------|----------------------|-----------------------|----------|----------------|------------------|-----------------|---------|------------------------------------|-------------------------|--------------------|---|
| Преброяване (Настройки)        | + Q Ə                          | ≡                    | Райони за обход (1)   | ۹        | ÷              | Обекти без г     | геометрия (0)   | Q 🖯     | ← c                                | )бект                   | $\land \downarrow$ |   |
| 👗 GISreg02                     | дрес <u>Разст</u> о            | <u>Пълен</u> код ЕКА | атте Тип на Об Обект  | Брой жил | EA Code        | Туре Но          | using Un Floors | Address | Улица/Булевард/Площа               | ад- Свободен текст      |                    |   |
| ј≣ Обект- общо                 | л.<br>Л.ЛЮТО<br>О,няма<br>омер | 65534 655<br>C8e     | 34 с. 301<br>та Петка | 623 🥑    | 65534<br>65534 | Къща 1<br>Къща 1 | 3               | 0       | Т АРАПЧАЛ<br>Номер на дворно място | о(Номер и подномер на а | дреса)             |   |
| 📜 Отвори Обекти                | рапчал 🔅                       |                      |                       |          | 65534          | къща 2<br>Къща 1 | 2               | ă       | име на квартал/ж.к                 |                         |                    |   |
| 📜 Обект- в процес на обработка | згрев 🔅                        |                      |                       |          |                |                  |                 |         | Q                                  |                         |                    |   |
| 📜 Обект- завършени             | згрев                          |                      |                       |          |                |                  |                 |         | Квартал/ЖК- Свободен               | текст                   |                    |   |
| 📜 Обект- маркиран за изтриване | 3FPEB 🚺                        |                      |                       |          |                |                  |                 |         | Т                                  |                         |                    |   |
| 📜 Обект- Отказан               |                                |                      |                       |          |                |                  |                 |         | Т н.н                              |                         |                    |   |
| 📜 Обект- Приет                 | ов                             |                      |                       |          |                |                  |                 |         | Потребител                         |                         |                    |   |
| П Обекти без геометрия         | •                              |                      |                       |          |                |                  |                 |         | Т MOBTEST                          |                         |                    | ┥ |
| 🗆 🗮 Райони за обход            | •                              |                      |                       |          |                |                  |                 |         | ρ                                  |                         | (                  | ) |
| २                              | •                              |                      |                       |          |                |                  |                 |         | Разстояние                         |                         |                    | 1 |
| 🎾 Преброителна карта           | ай 🕄                           |                      |                       |          |                |                  |                 |         |                                    |                         |                    |   |
| 🖒 Излез от профила си          | ай 🔋                           |                      |                       |          |                |                  |                 |         | СНИМКИ<br>Описание                 | _                       | 🧕                  | 1 |
|                                | ай 🕄                           |                      |                       |          |                |                  |                 |         |                                    |                         |                    |   |
|                                | а. първи<br>1ай 🔋              |                      |                       |          |                |                  |                 |         |                                    |                         |                    |   |
| × C ₀º ? ≣                     |                                |                      |                       |          |                |                  |                 |         |                                    |                         |                    |   |

# Работа с обекти без геометрия- Мобилно приложение

• Добавянето на геометрия става, по вече познатият начин, приложим при създаване или редакция на обект

О След добавянето на геометрия, обектът вече не се визуализира в списъкът с обекти без геометрия

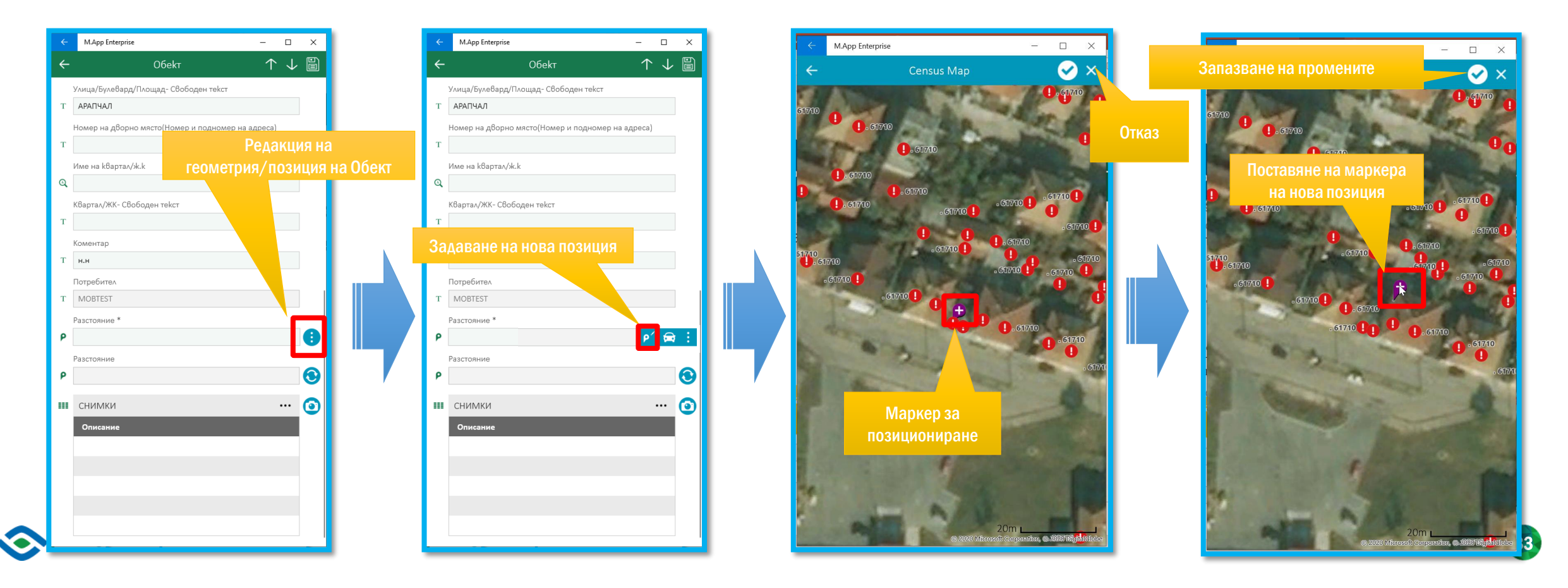

#### Работа с червени линии

# • Червените линии се използват за графично отбелязване на картата

• Например, за отбелязване на предложение за промяна на геометрия

 Червените линии поставени о даден потребител, се синхронизират с централната система и са видими за всички потребители имащи право на достъп до съответния Район, в който са поставени

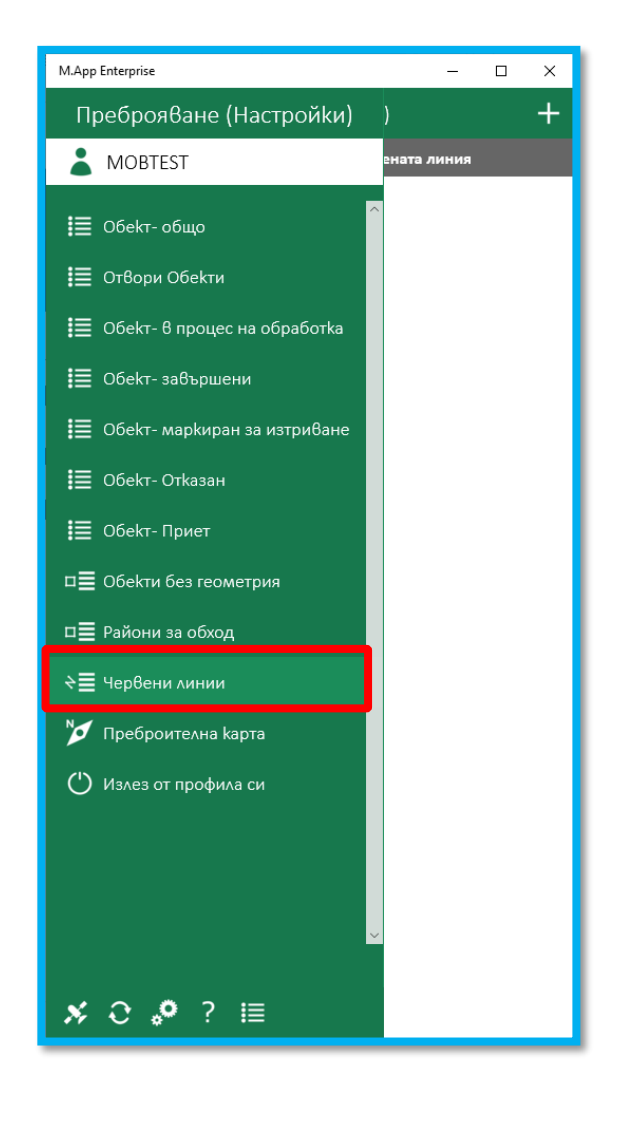

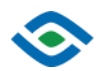

#### Работа с червени линии

- О Опцията от главното меню извиква списък с всички създадени от потребителя червени линии
- О Списъкът позволява добавянето на нова червена линия
- Потребителят може да избере за преглед вече налични линии

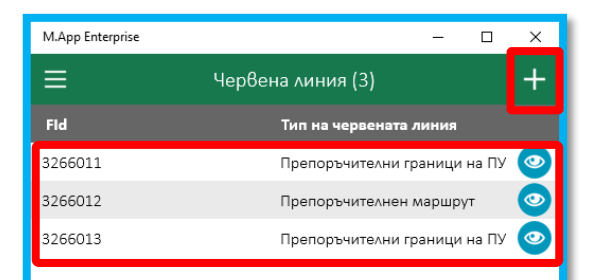

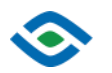

## Работа с червени линии – Добавяне на линия

- О Добавянето на нова линия става чрез бутон 🕂
- Извежда се интерфейс за редакция на атрибутите на линия
- О Задължително се избират Тип и Геометрия на линията

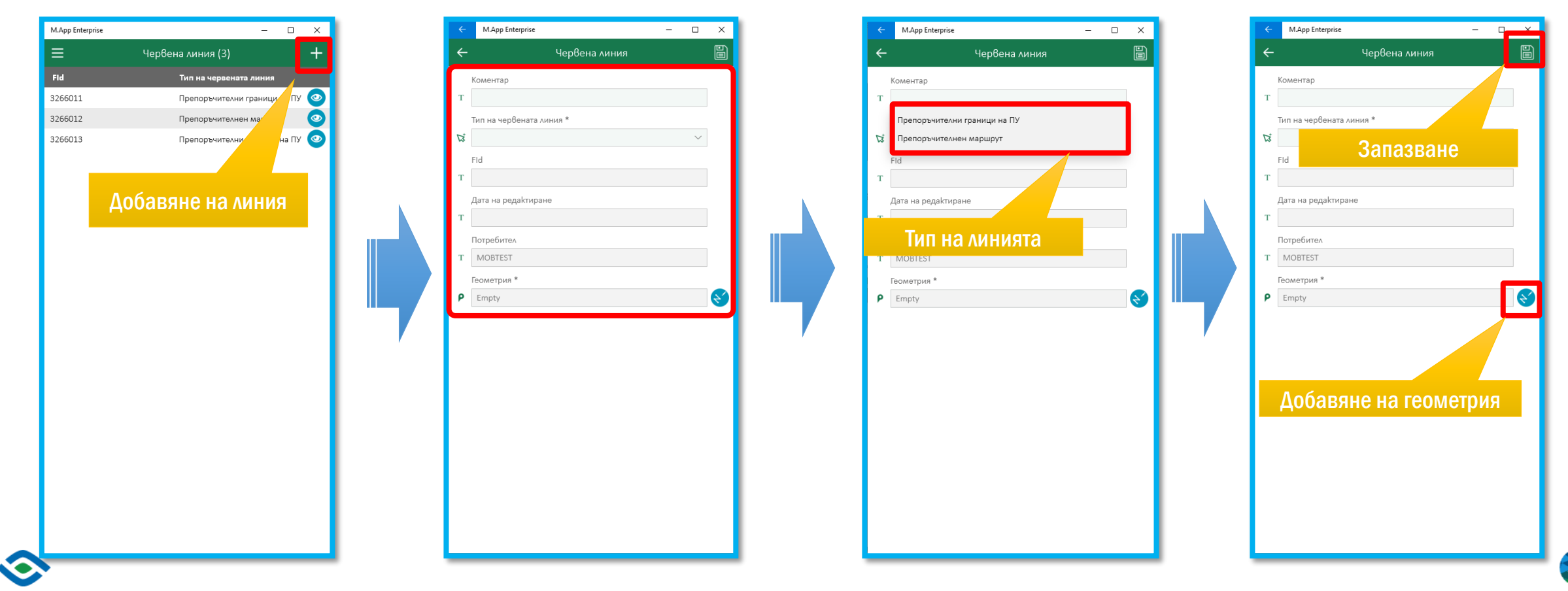

## Работа с червени линии – Очертаване на геометрия на линия

- Начертаването на червени линии става, чрез поставяне на точки на картата
- О След поставянето на всички необходими точки, промените се запазват с бутон
- Не трябва да се поставят точки една върху друга! Ако това се случи, трябва да се започне от начало!

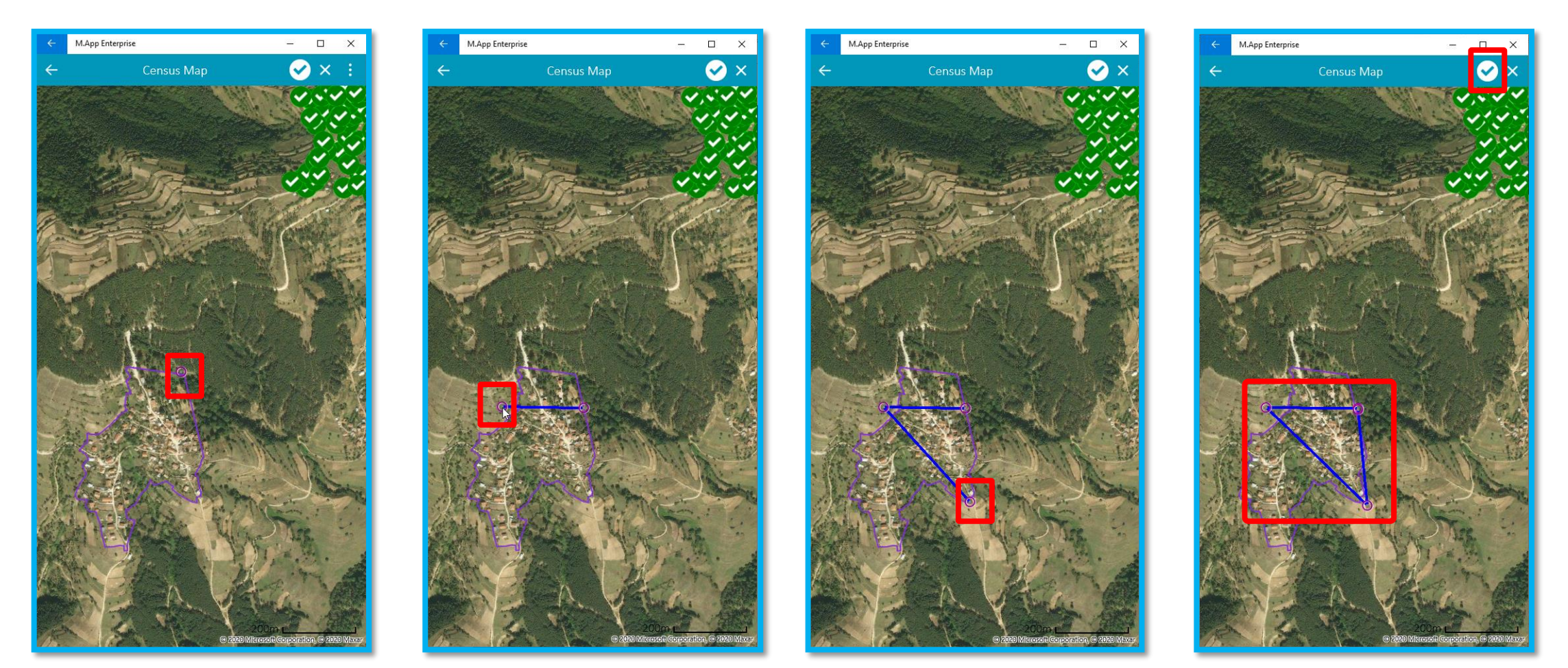

#### Работа с червени линии – визуализация на линия

- Визуализацията на линия от списъка се извиква от бутон
- О На картата се визуализират
   всички налични линии, но фокусът
   е на избраната от потребителя

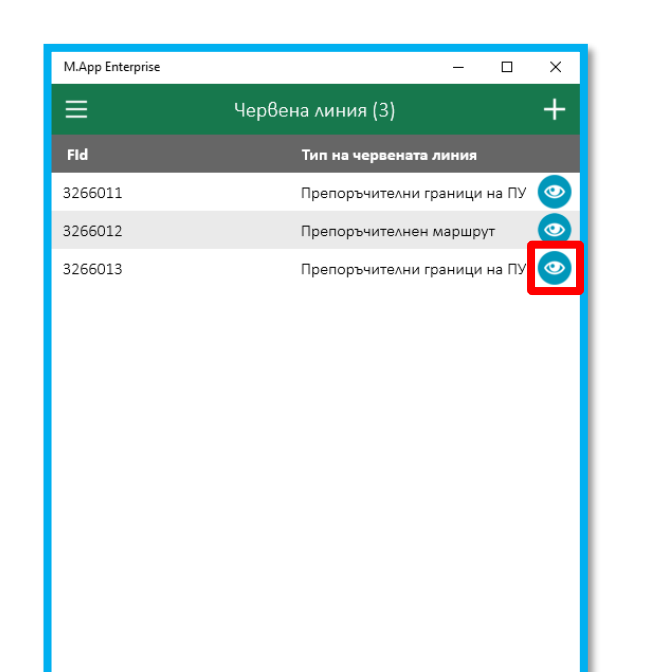

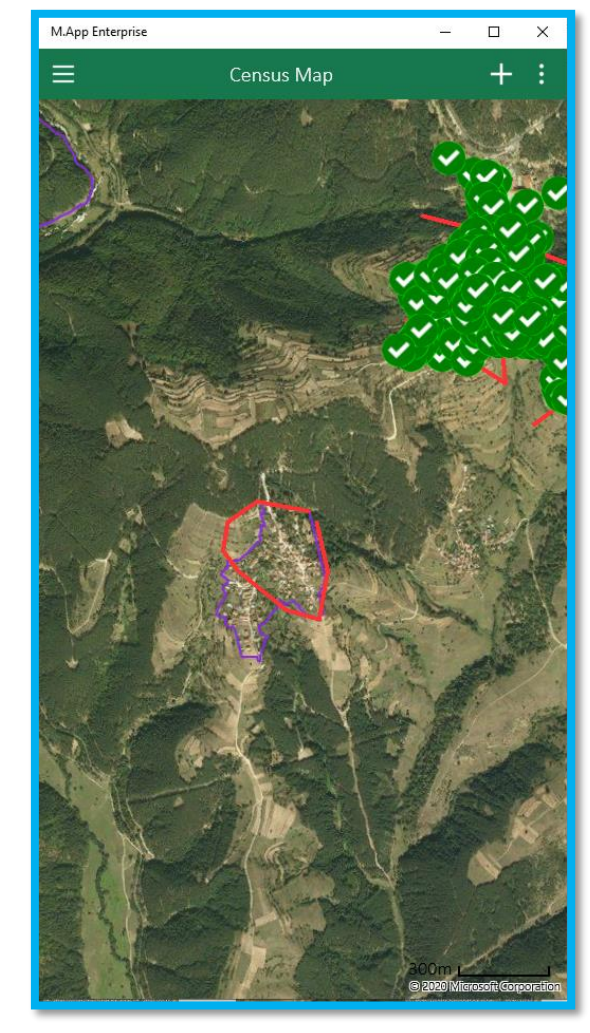

# Благодаря ви за вниманието!